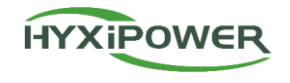

# Sub-1G Microinverter Installation Guide

Zhejiang Hyxi Technology Co., Ltd.

Quality Innovation Efficiency Win-win

# Contents

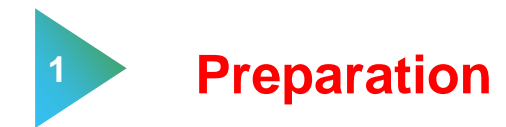

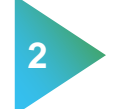

**Microinverters Physical Installation** 

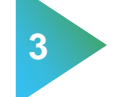

4

DMU Physical installation

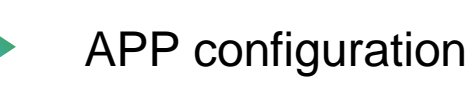

## Preparation 1 - Overall wiring diagram

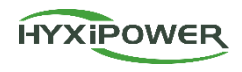

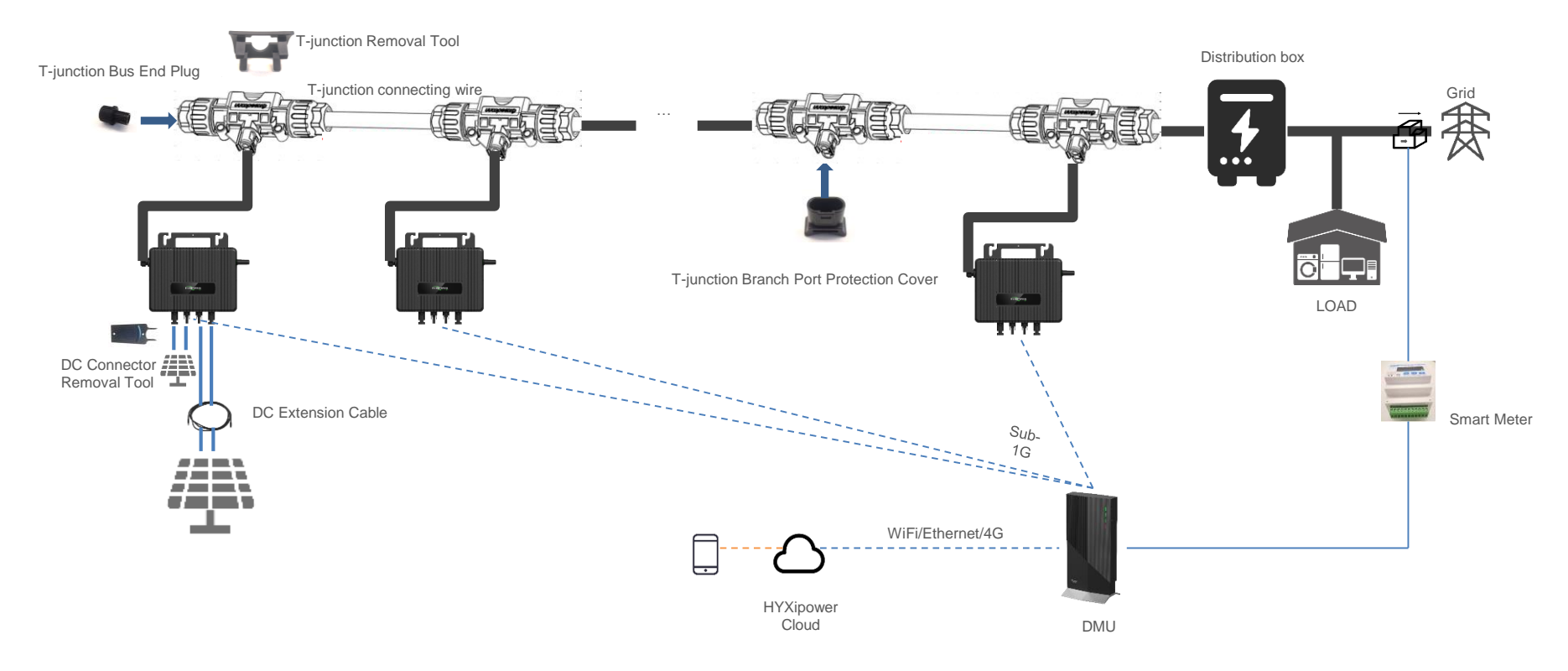

## **Preparation 2 - Products included in the above diagram**

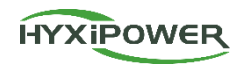

| No. | Product Name                           | Picture | Description                                                                                           |
|-----|----------------------------------------|---------|----------------------------------------------------------------------------------------------------|
| 1   | Microinverters                         |         | Equipment for generating electricity                                                                  |
| 2   | DMU(Wi-Fi/4G)                          |         | Connect Microinverter and the Internet                                                                |
| 3   | Meter                                  |         | Measure power generation. Connect DMU to transmit data                                                |
| 4   | Wi-Fi External antenna<br>(Long one)   | P       | DMU external antenna<br>(If the DMU is installed inside a metal box, under a metal concrete           |
| 5   | Sub-1G External antenna<br>(Short one) |         | signal strength, it is recommended to add an external antenna to the DMU to increase signal strength) |

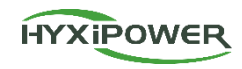

| No. | Product Name                               | Picture             | Description                                                                                                    |
|-----|--------------------------------------------|---------------------|----------------------------------------------------------------------------------------------------|
| 6   | DC Extension Cable                         |                     | Used to extend the connection distance between micro inverters and photovoltaic modules                                                                                                    |
| 7   | T-junction Bus End Plug                    |                     | Used to protect unused bus connection ports on AC bus connectors at the end of AC branches                                                                                                    |
| 8   | T-junction Branch Port Protection<br>Cover |                     | Used to protect unused branch connection ports on AC bus connectors                                                                                                    |
| 9   | T-junction Removal Tool                    | Ħ                   | Used to remove the upper cover of the AC bus connector for loading, unloading, or replacing the AC bus cable                                                                                                    |
| 10  | T-junction Bus Connector                   |                     | The AC bus connector is used to connect the AC output of the micro inverter to the AC bus                                                                                                    |
| 11  | DC Connector Removal Tool                  | <b>.</b> ( <u>.</u> | Used to disassemble the connection between the photovoltaic module and the input of the micro inverter                                                                                                    |
| 12  | T-junction connecting wire                 |                     | It can be used to connect the micro inverter to the distribution box for AC side convergence. The T-junction connecting wire is composed of T-junction bus connector and cables, and the spacing between the connectors on the bus is evenly distributed. |

## **Preparation 4- Products that need to be purchased separately**

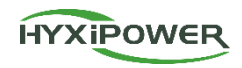

| No. | Name                       | Description                                                                                   | Standard                                                 | Purchase Method                |
|-----|----------------------------|-----------------------------------------------------------------------------------------------|----------------------------------------------------------|--------------------------------|
| 1   | Screws                     | Used to fix Microinverter                                                                     | M8*25                                                    | Buy from Local                 |
| 2   | RS 485 Communication Cable | Connect meter to DMU                                                                          | RVVP double-core<br>shielded wire,<br>0.5mm <sup>2</sup> | Buy from Local                 |
| 3   | Ground wire                | For equipment grounding use                                                                   | 4~10mm²                                                  | Buy from Local                 |
| 4   | DC Extension Cable         | Used to extend the connection distance<br>between micro inverters and photovoltaic<br>modules | DC-EC-1m                                                 | Buy from Hyxipower<br>or Local |

### **Preparation 5 - T-junction Installation Instructions**

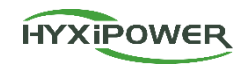

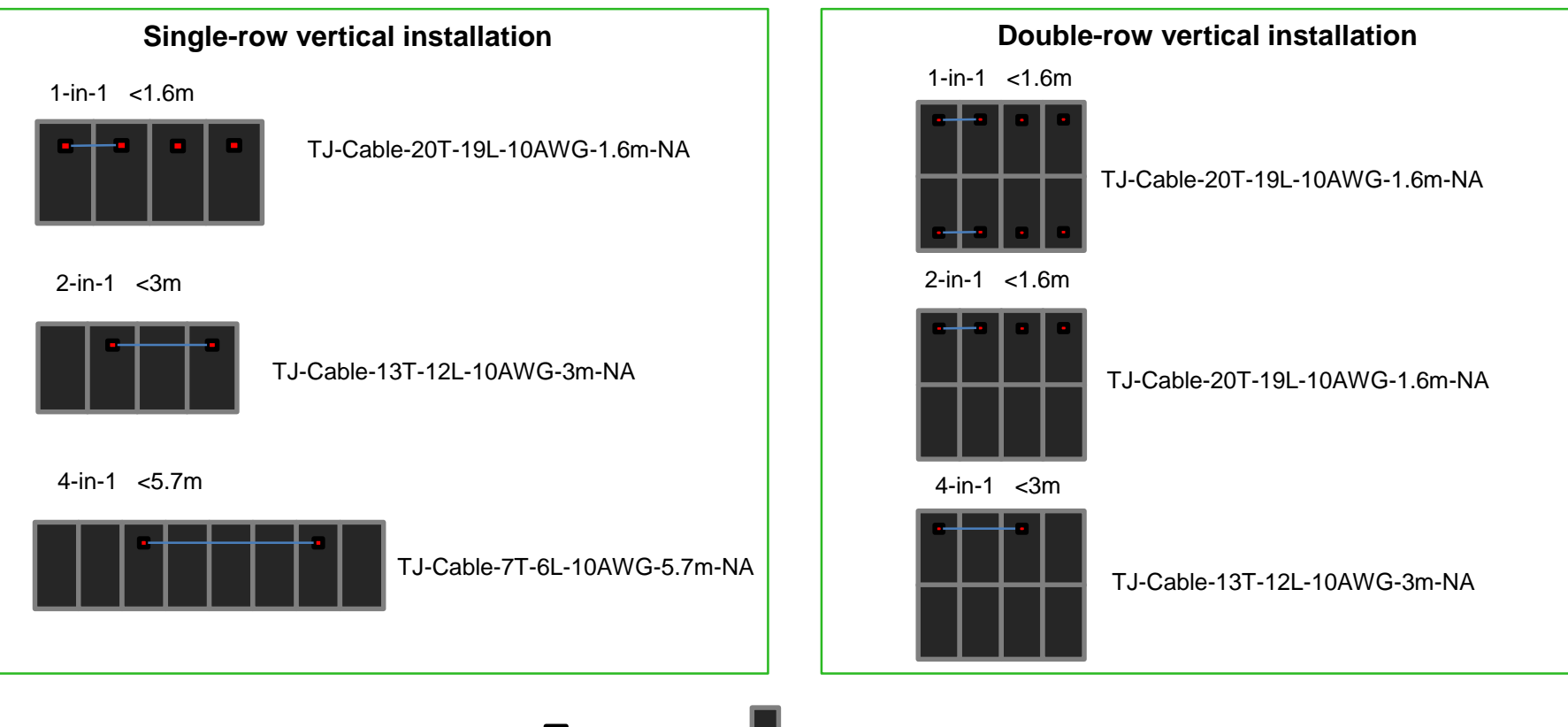

## **Preparation 6 - T-junction Installation Instructions**

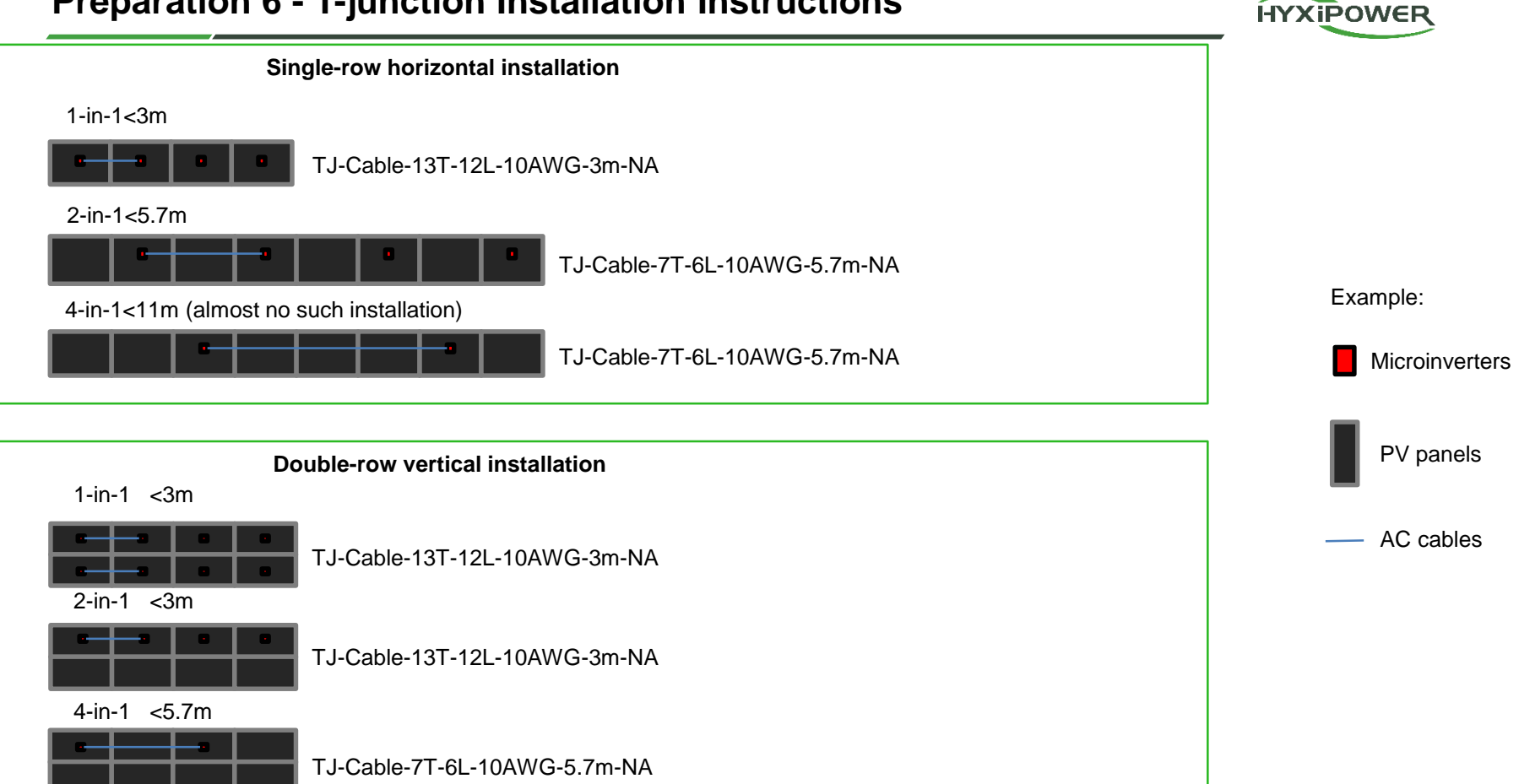

## **Preparation 7 - Microinverter Introduction**

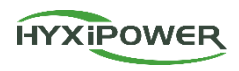

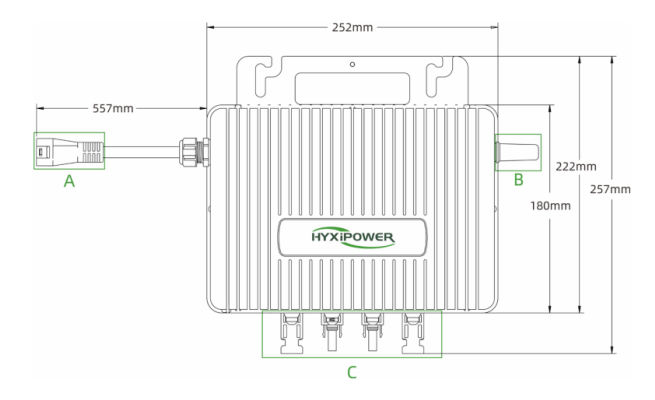

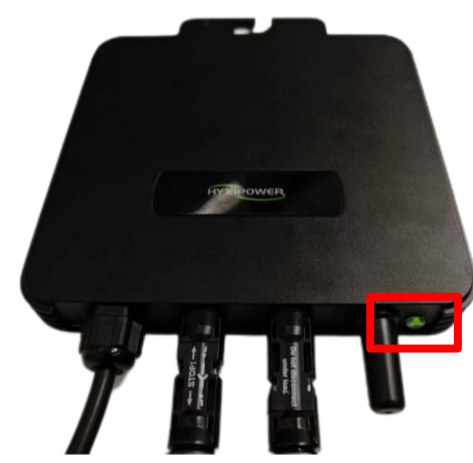

| No. | Name                |  |
|-----|---------------------|--|
| Α   | AC Branch Connector |  |
| В   | Antenna             |  |
| С   | DC terminal         |  |

| Light | Status               | Meaning             |
|-------|----------------------|---------------------|
|       | Fast flashes(1s gap) | Normal              |
| Green | Fast flashes(3s gap) | Communication Fault |
|       | Fast flashes(5s gap) | PV input fault      |
|       | Light on             | Ground fault        |
| Red   | Fast flashes(1s gap) | Fault               |
|       | Fast flashes(1s gap) | AC fault            |

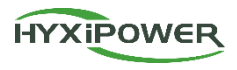

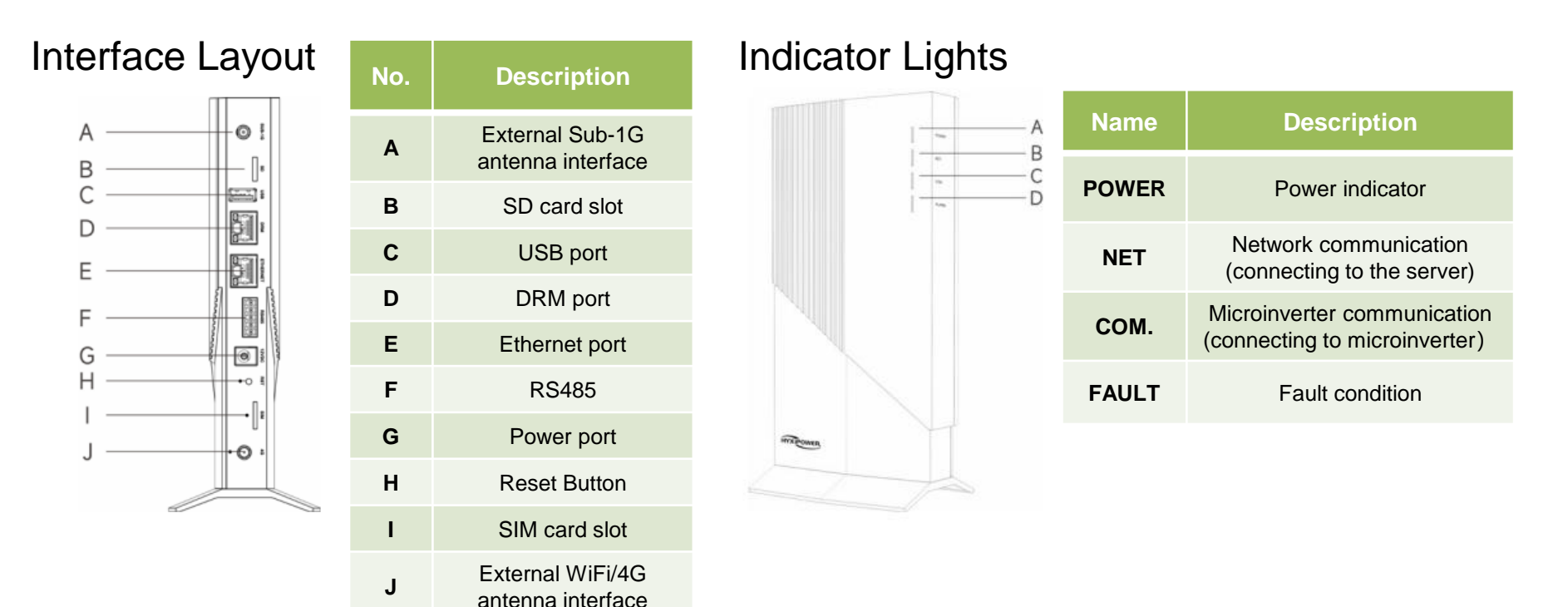

Normal State: A, B, C are always on, D is off

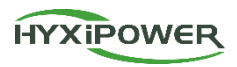

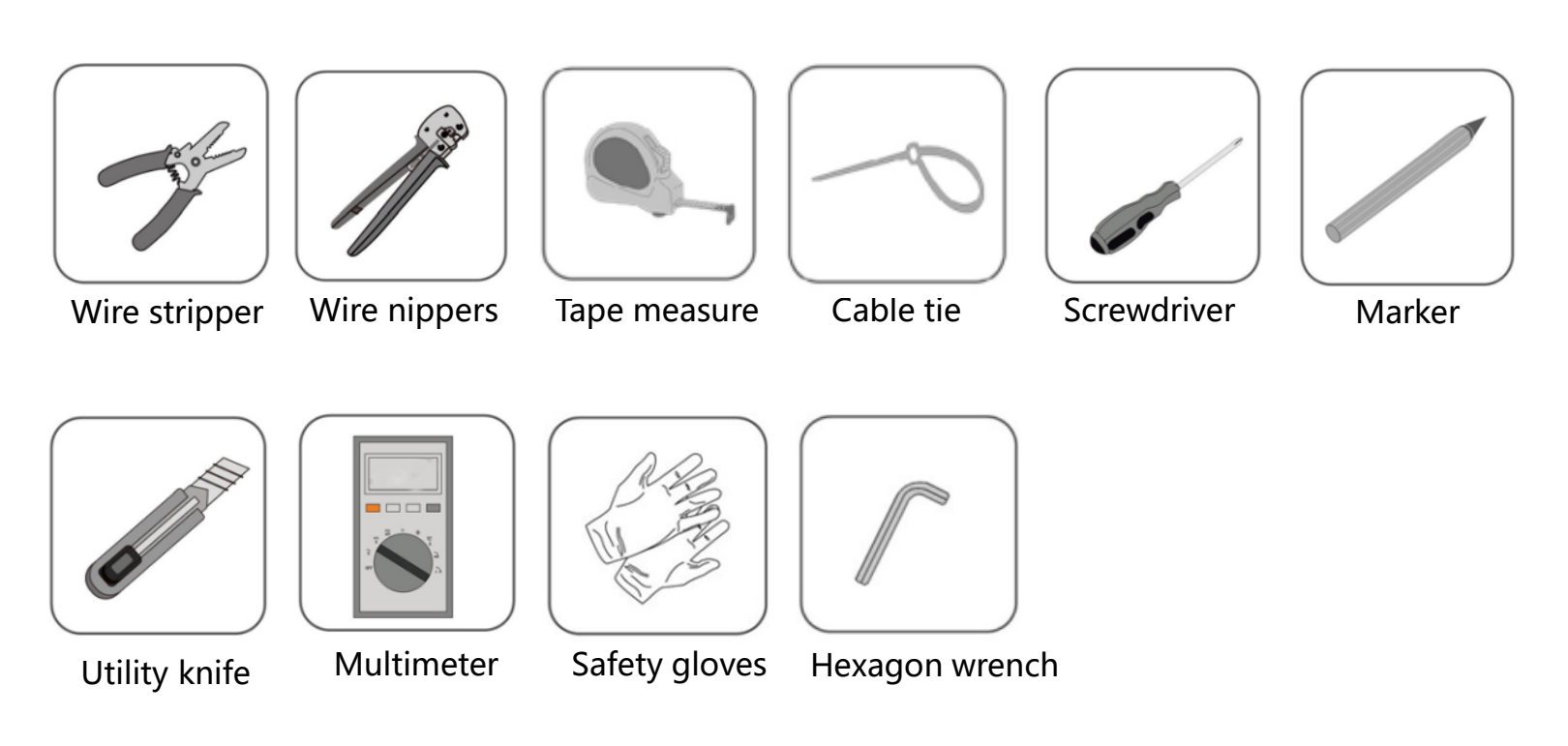

# Contents

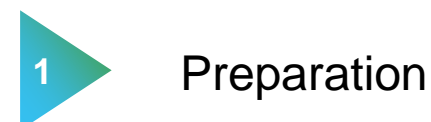

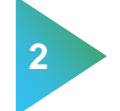

# **Microinverters Physical Installation**

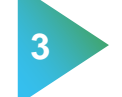

4

DMU Physical installation

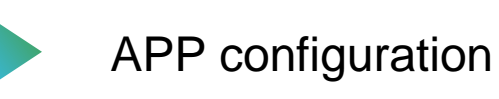

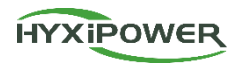

**Step 1:** Prepare several sections of T-junction connecting wires according to the number of Microinverters to be installed on site.

**Step 2:** Removing the T-junction cable at the end.

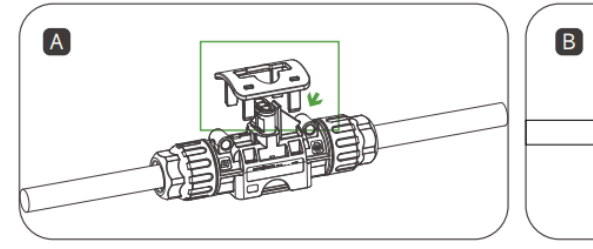

Use the T-junction removal tool to remove the lower cover.

Loosen the inner screw, unscrew the nut, and remove the cable.

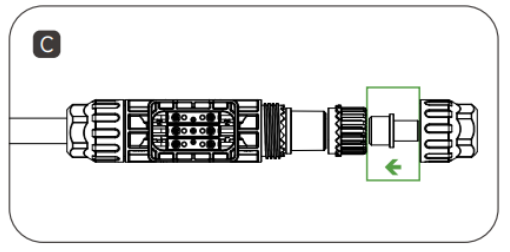

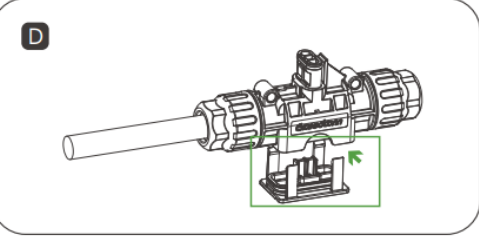

Install a T-junction bus end plug at the end of the T-junction.

Insert the lower T-junction cover back into place and make sure it is secure.

#### **Microinverter installation 2 - Install T-junction Bus cables**

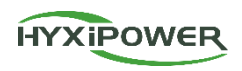

#### Step 3: T-junction and bus connection

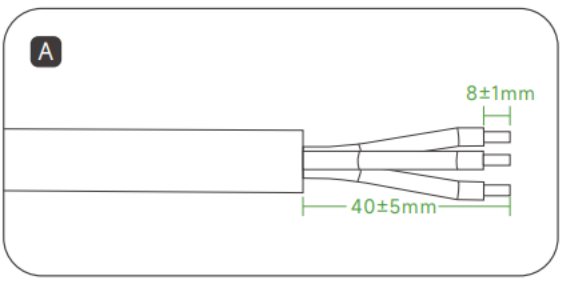

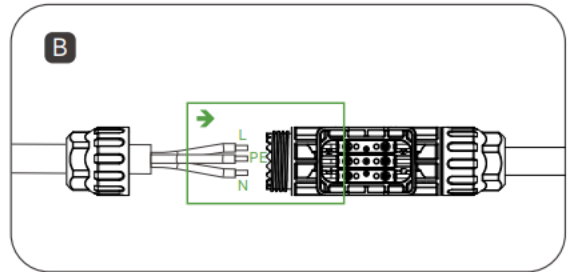

Prepare the AC cable by stripping the ends.

Insert the AC cable into the T-junction connector at the correct hole position.

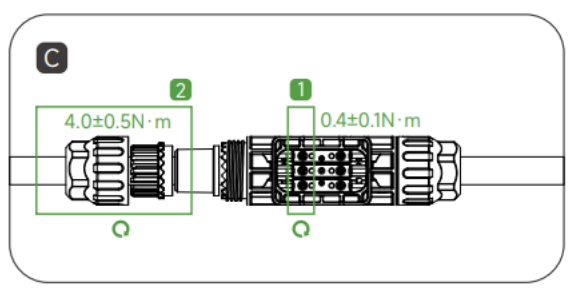

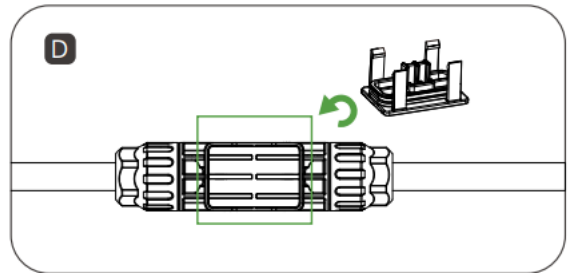

Tighten the screws, and then the nuts.

Insert the lower T-junction cover back into place, making sure it is secure.

#### **Microinverter installation 3 - Draw Installation Map**

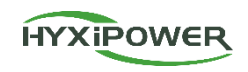

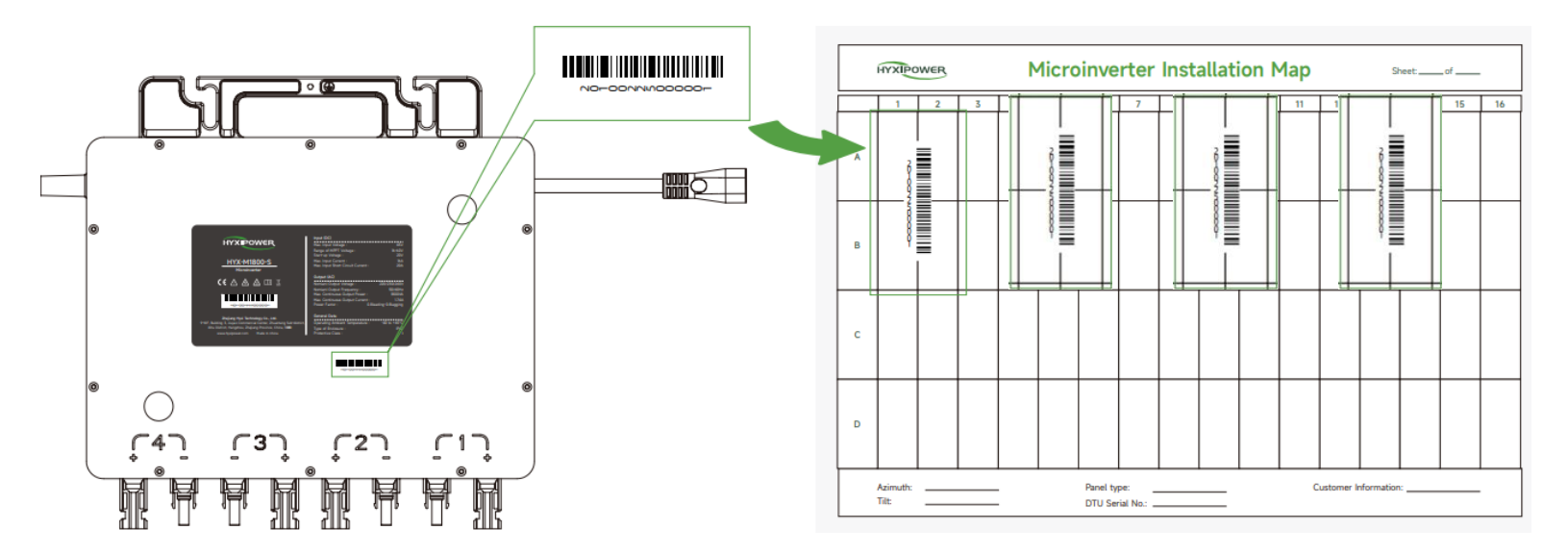

#### **Installation Map:**

**Step1:** Record the location of the Microinverters to facilitate operation and maintenance **Step2:** Facilitate the establishment of connection between DMU and microinverter

### **Microinverter Installation 4 - Microinverter Installation**

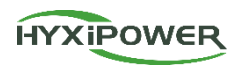

**Step 1:** Mark the installation position of the Microinverter on the bracket according to the layout of the photovoltaic modules.

Step 2: Fix the Microinverter on the bracket with M8\*25mm screw, then lock the screw.

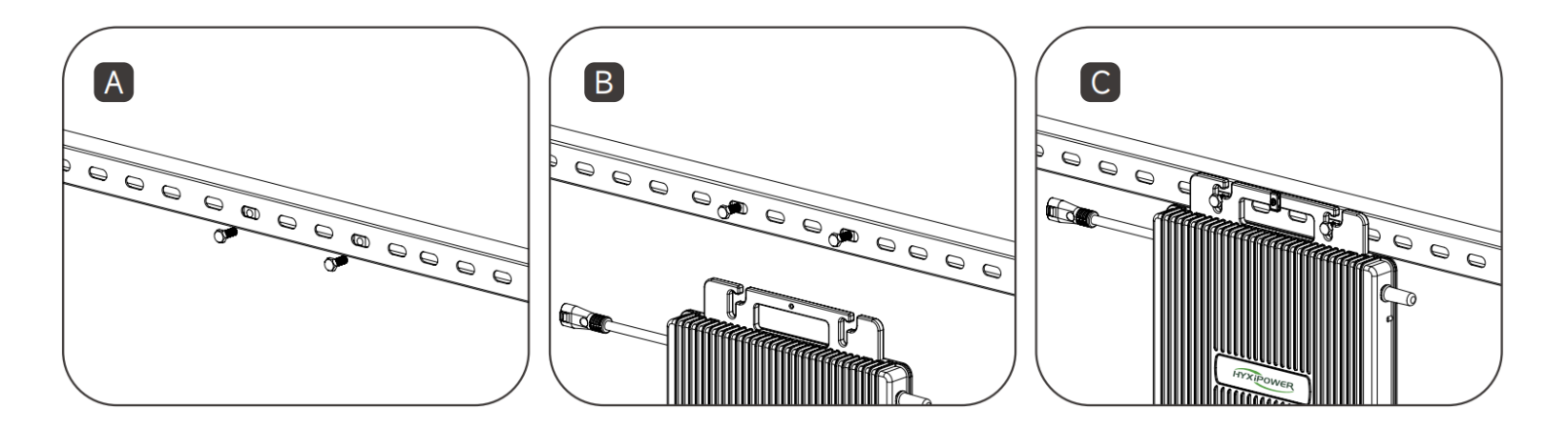

### **Microinverter Installation 5 - Metal roof Scenario**

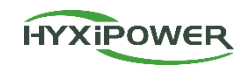

#### Equipment installation height

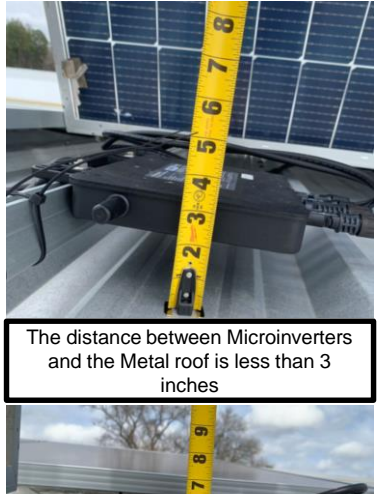

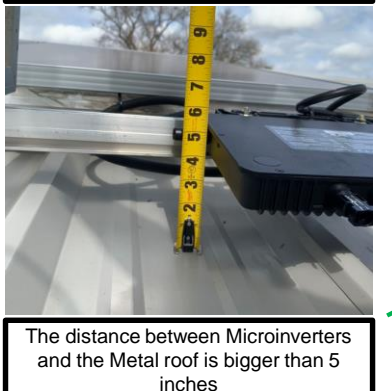

#### Equipment antenna placement

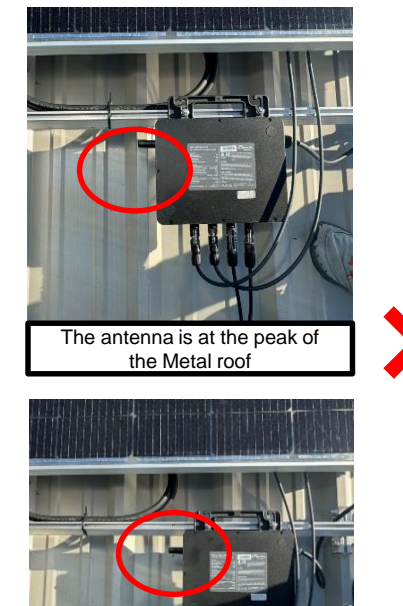

Cable grooming

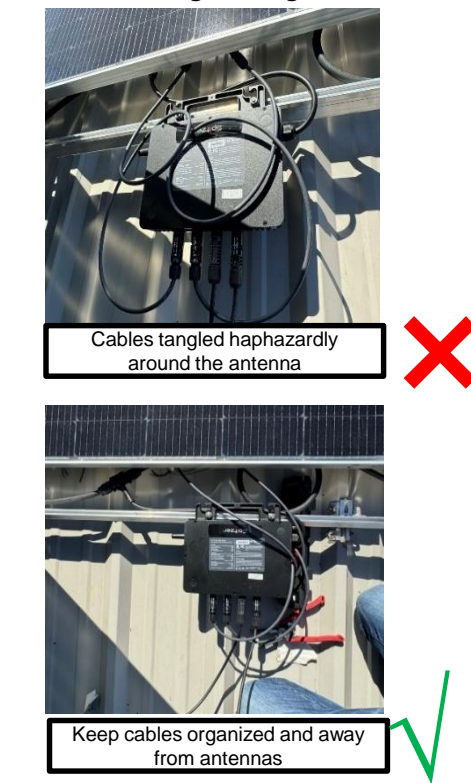

During the Microinverters installation process, you need to pay attention to the height between Microinverters and Roof > 5 inches, the antenna needs to be placed between the two wave crests; the cables need to be neatly sorted and kept as far away from the antenna as possible.

The antenna is between the two

wave crests of the Metal roof

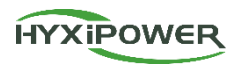

#### **Connect Microinverter with T-junction**

Insert the output AC feeder connector of the microinverter into the T-junction bus connector Until hearing a 'click' sound. Ensure that the installation is tight.

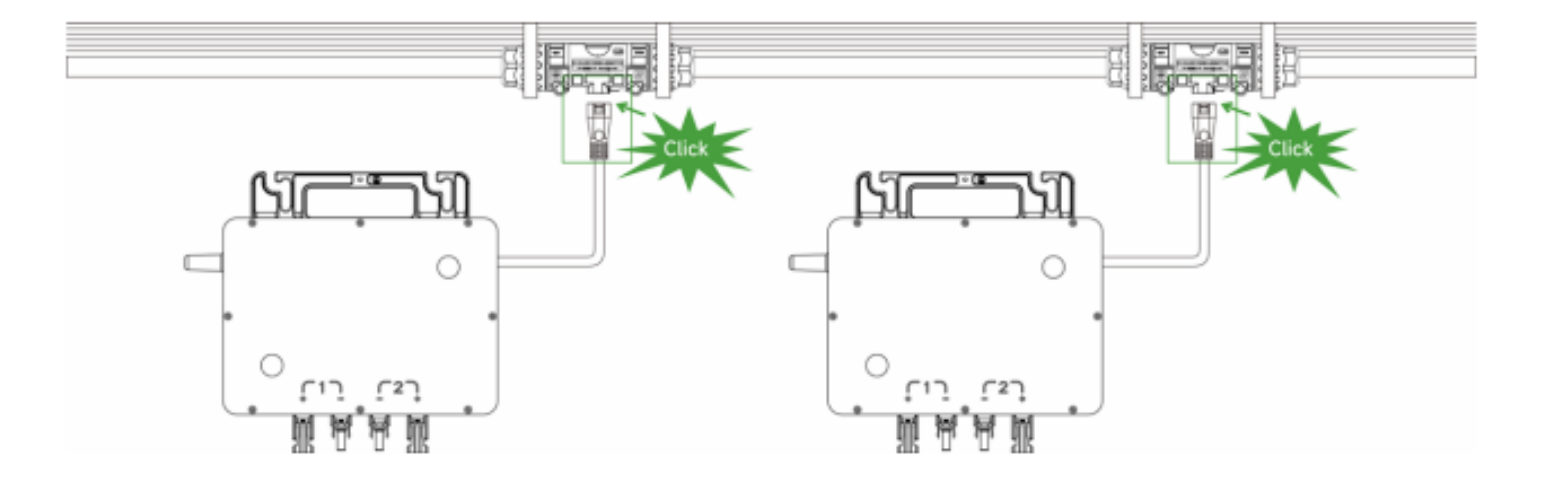

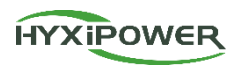

#### **Connect PV module**

- 1. Install the PV module above the microinverter.
- 2. Connect the DC output cable of the PV module with the input side of the microinverter.

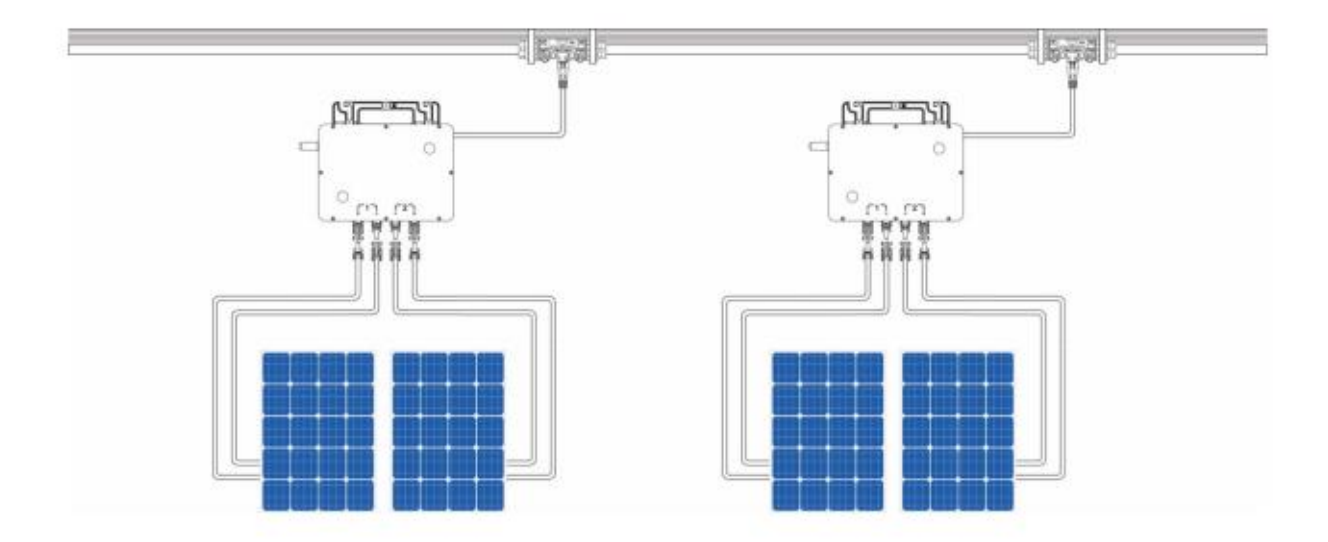

# Contents

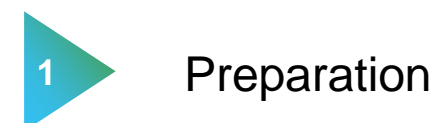

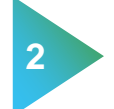

3

**Microinverters Physical Installation** 

# **DMU Physical installation**

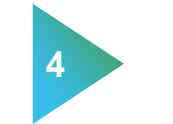

**APP** configuration

## **DMU Installation 1 - Accessories display**

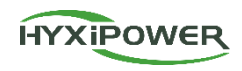

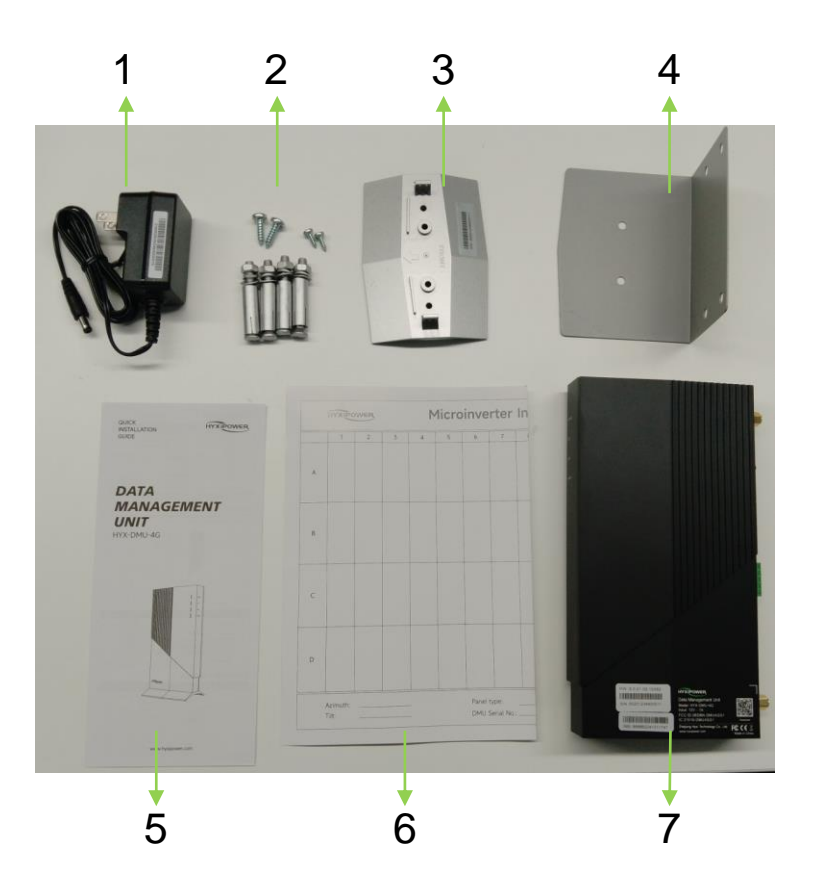

| No. | Name                     |
|-----|--------------------------|
| 1   | Power adapter            |
| 2   | Screws                   |
| 3   | Mount                    |
| 4   | Fixed base               |
| 5   | Quick installation guide |
| 6   | Installation map         |
| 7   | DMU                      |

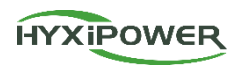

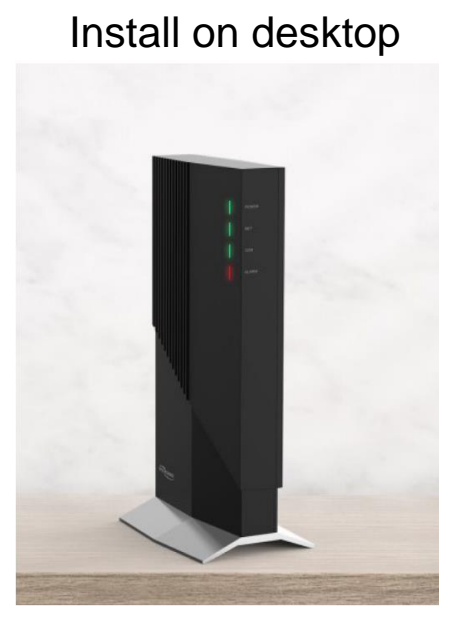

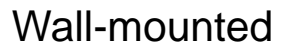

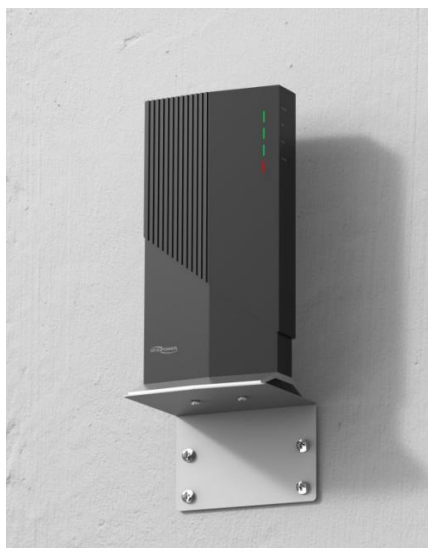

Installation video: <u>https://webfile.hyxipower.com/soft/20240102/Installation-Video\_HYX-DMU-4G\_Ver1.0-202311.mp4</u>

#### **DMU Installation 3 - Metal Roof Scenario**

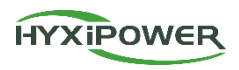

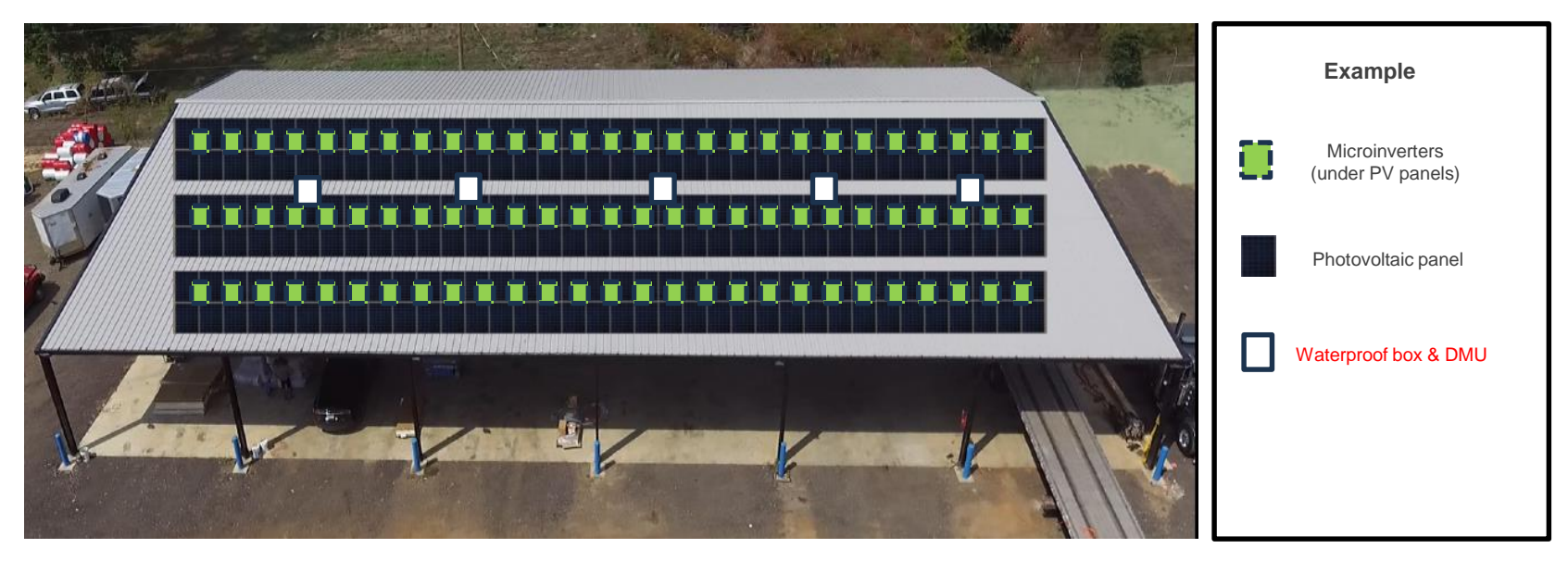

#### Please note:

1. The installation angle of the Sub\_1G antenna needs to be vertically upward, and there should be no metal obstructions around it.

2. In order to ensure the stability of the signal, the location of the DMU should be placed in the center of all Microinverters, if multiple DMUs need to be installed, each DMU should be placed in the center of its respective area (as shown in the picture above).

**3.** If the DMU signal in a single waterproof box cannot cover the Microinverters in all areas, need to consider install multiple waterproof boxes and DMUs in multiple locations to ensure the signal.

#### **DMU Installation 4 - Metal roof Scenario**

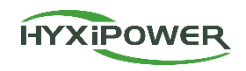

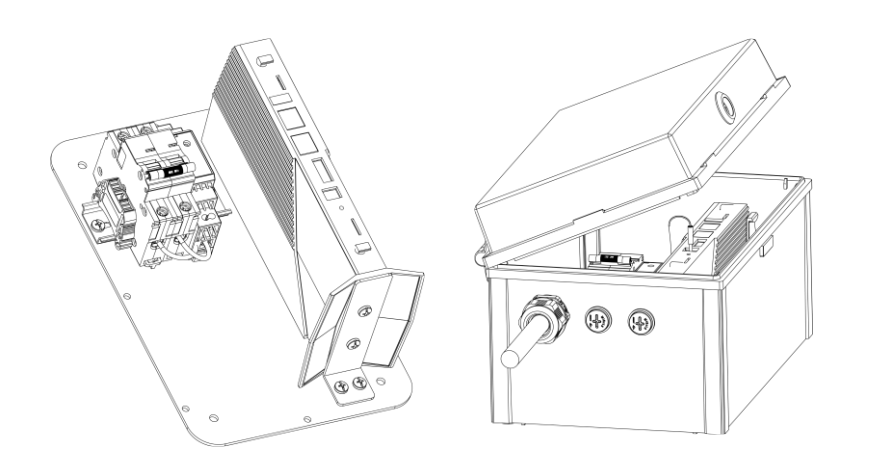

Place DMU in waterproof box on metal roof and use External antennas

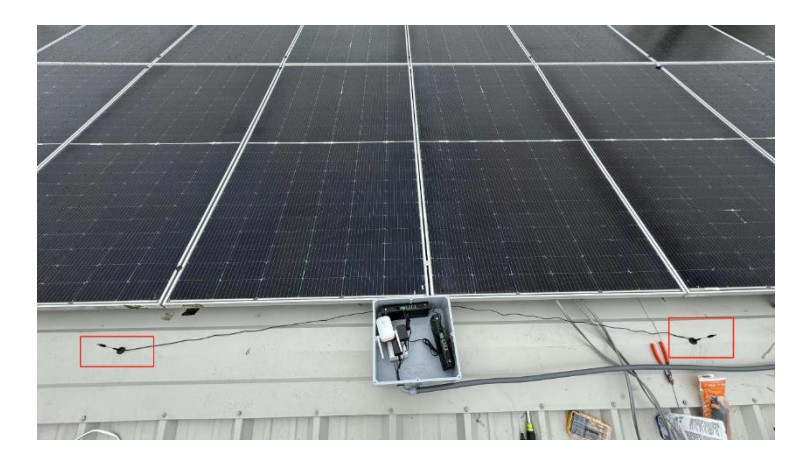

External antennas: Short one: sub-1g antenna Long one: 4g/WiFi antenna Press the reset button 5 times quickly to switch modes(Internal to External)

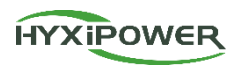

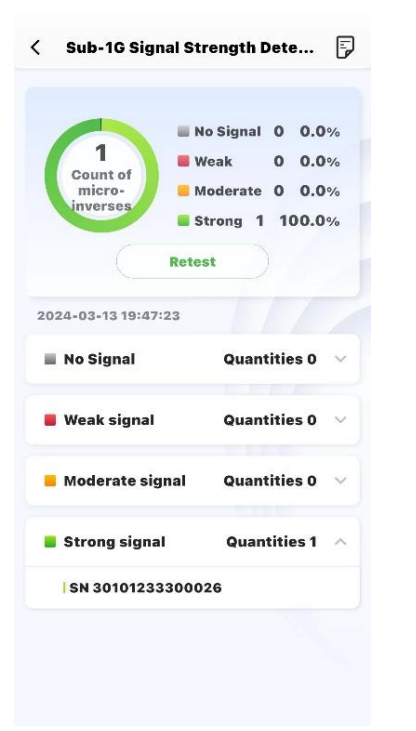

- 1. Please do not fix the position of the DMU in advance if possible.
- 2. The signal values of the DMU and the microinverter can be detected during software configuration.
- 3. Check page 44-45 "APP configuration 3 Check Signal Strength" for details.

## **Meter Installation (Optional)**

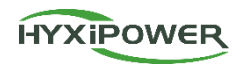

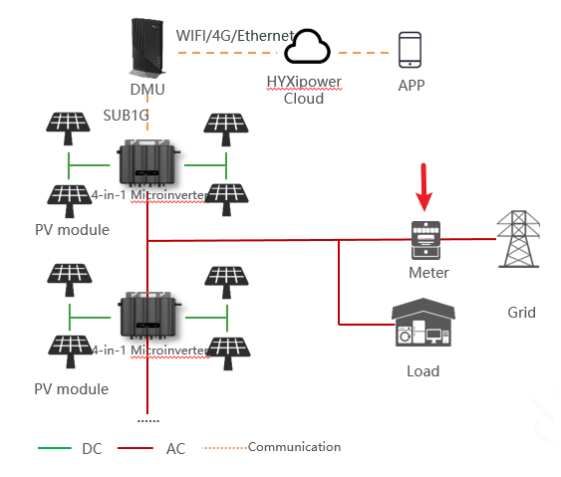

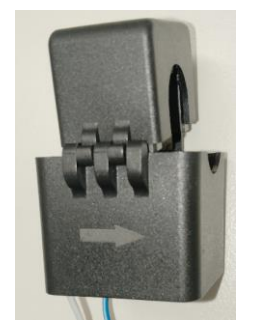

Arrow points to the Grid.

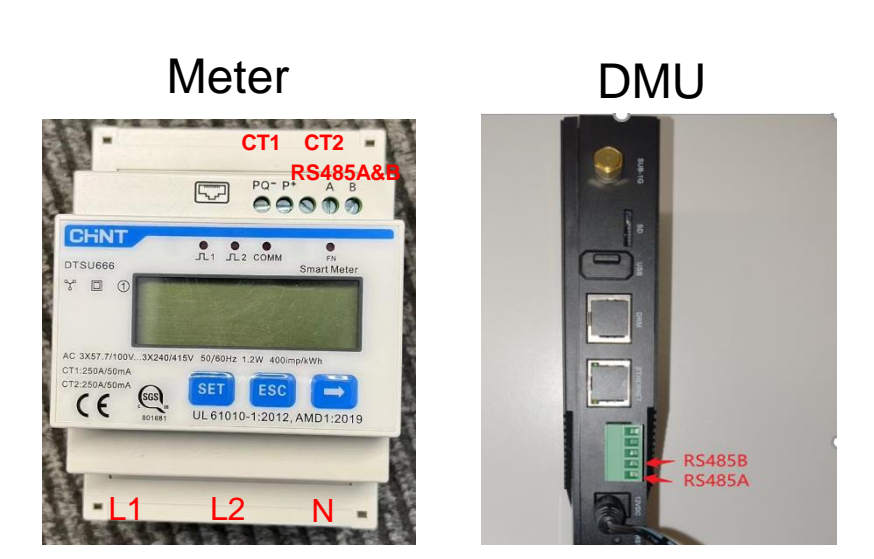

Recommended specifications of the meter-DMU 2-pin 485 cable: 0.5 square mm RVVP shielded twisted pair wire.

# Contents

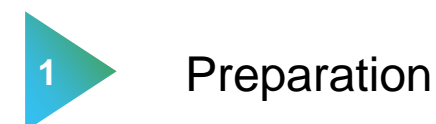

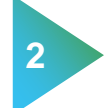

**Microinverters Physical Installation** 

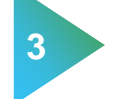

DMU Physical installation

4 APP configuration

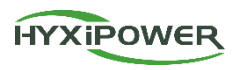

| Registration | 1. Download HYXipower APP .                                          |
|--------------|----------------------------------------------------------------------|
| Registration | 2. Register the account of the person in charge of the organization. |

|               | 1.Connect your phone to DMU     |
|---------------|---------------------------------|
| Near-end      | 2.Connect Microinverters to DMU |
| Commissioning | 3.Connect DMU to Internet       |

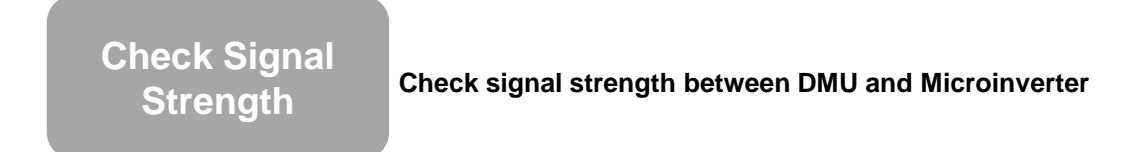

Create a Plant Create a Plant for users

## **APP Configuration 1 - Download&Registration**

The entire process requires 2 email accounts: Organization and Owner.

Step 1: Download the APP and register .

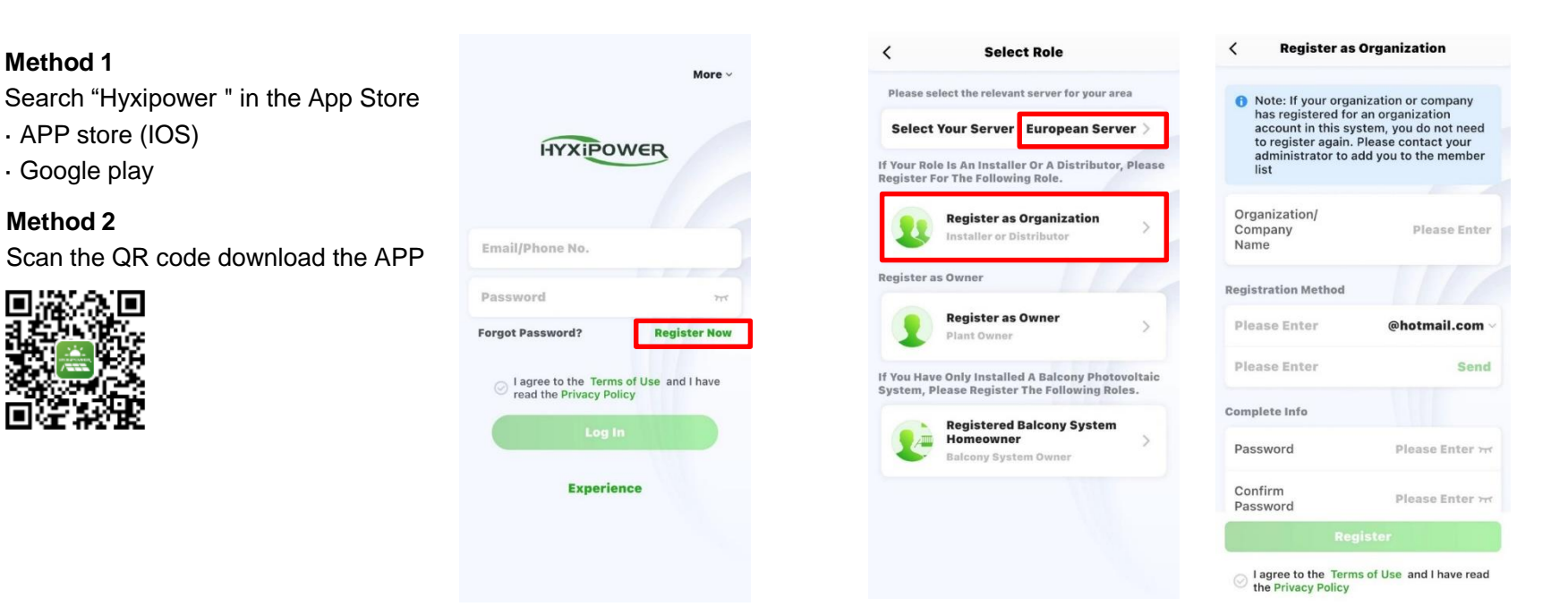

**Step 2 :** According to the country or region, select **server**, select **organization**, fill in the relevant information and **register**.

HYXIPOWER

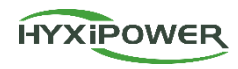

Step 3 : Log in to your account , select Service - Member Management , and then select " + " Invite members . It is recommended to choose the administrator role.

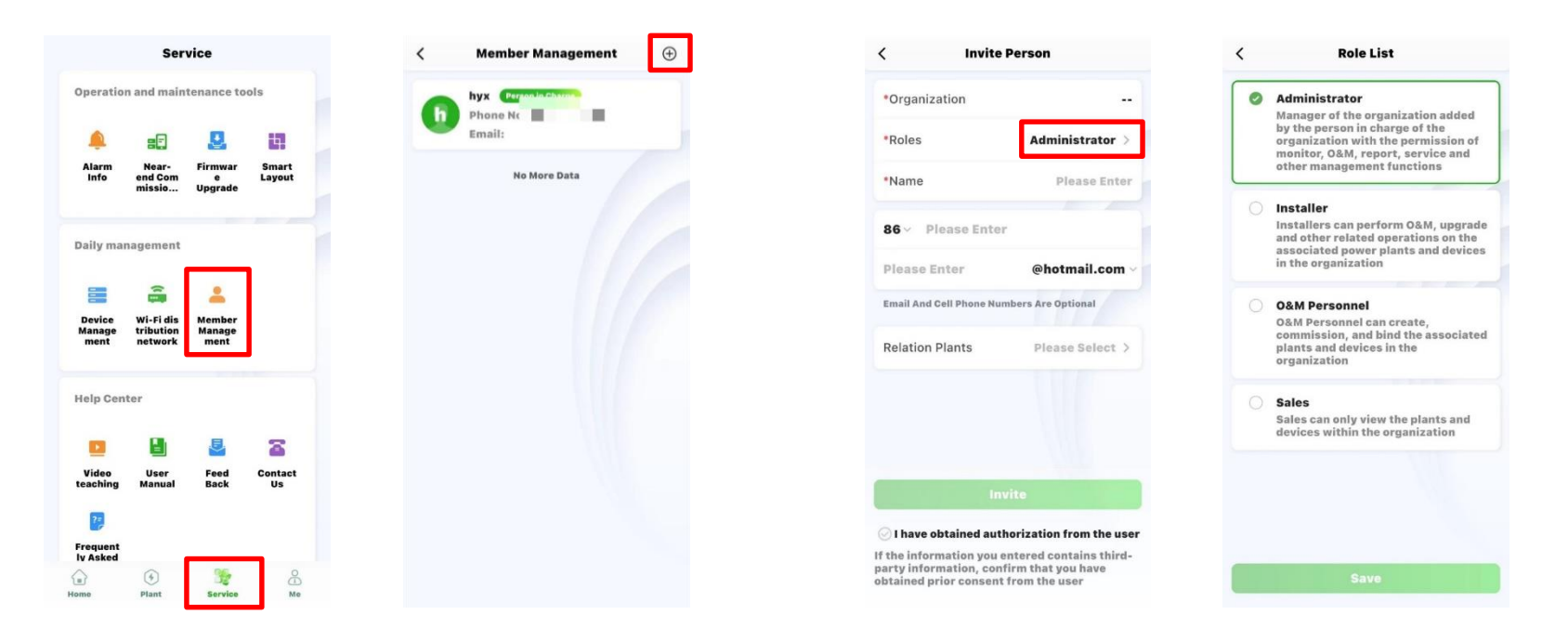

## **APP configuration 2 - Near-end Commissioning**

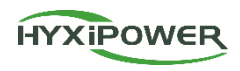

| Pagistration | 1. Download HYXipower APP .                                          |
|--------------|----------------------------------------------------------------------|
| Registration | 2. Register the account of the person in charge of the organization. |

|               | 1.Connect your phone to DMU     |
|---------------|---------------------------------|
| Near-end      | 2.Connect Microinverters to DMU |
| Commissioning | 3.Connect DMU to Internet       |

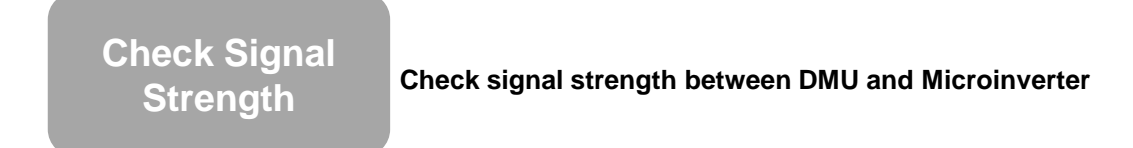

Create a Plant Create a Plant for users

## **APP configuration 2 - Connect Phone to DMU**

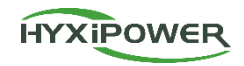

**Step 1:** Open the APP. Please update APP before debugging if there is one. Select More and choose your local server. Then choose Near-end Commissioning. It will take few seconds download the latest firmware. The file will be stored in the phone as a backup. If the phone has the latest firmware package, this step will be skipped.

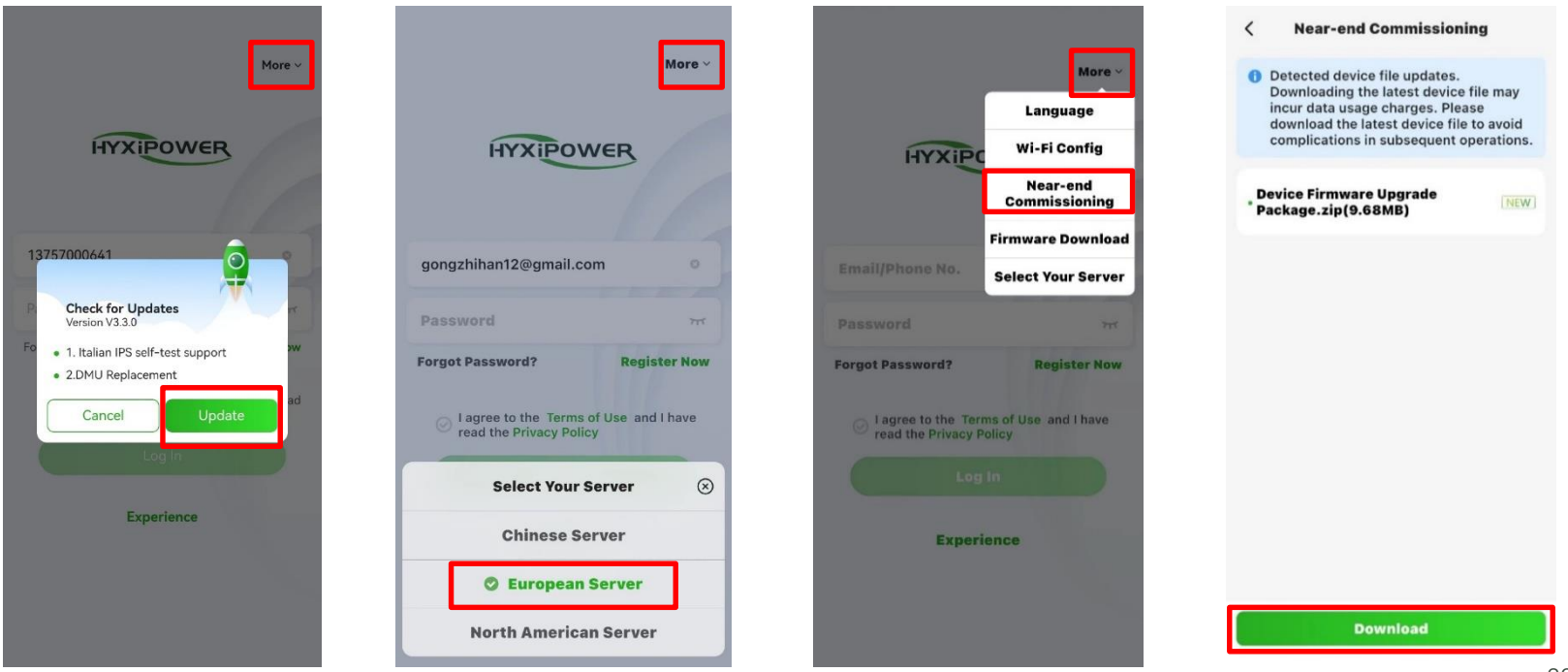

## **APP configuration 2 - Connect Phone to DMU**

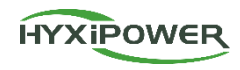

# **Step 2:** Scan the barcode of the DMU, Join WLAN network DMU-XXXXXXXXXXXXX.

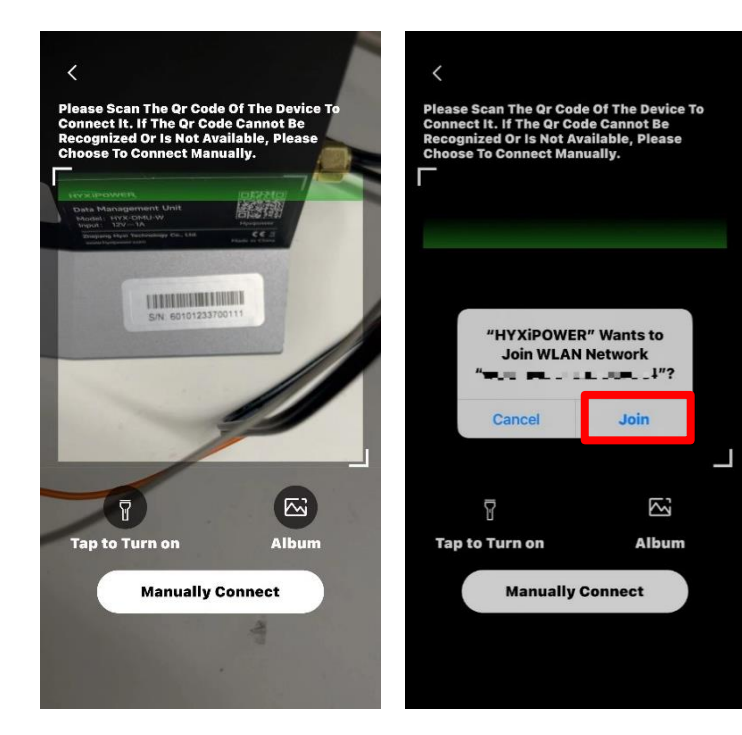

# **Step 3:** If the barcode cannot be recognized, You can also choose to **connect manually**.

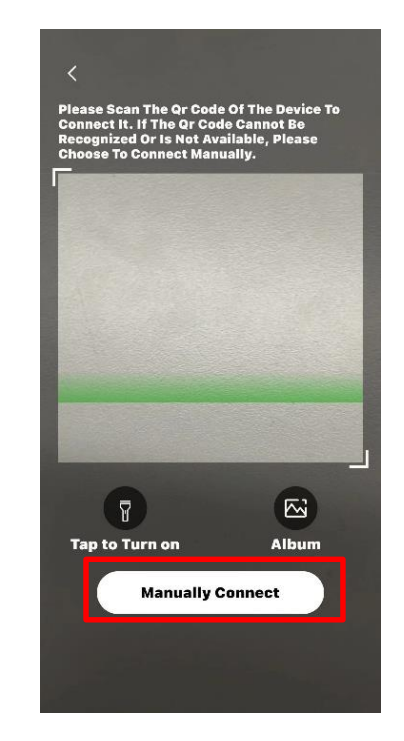

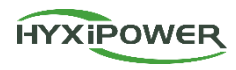

#### IOS

Find the WIFI in settings of phone starting with DMU and connect: DMU-XXXXXXXXXXXXX; Password is hyxi0607 or 12345678, after connected, return to the "Hyxipower" APP and select Next.

| < Device Wi-Fi Connection                                                                                          |                          | Settings WLAN Edit                        | <b>&lt;</b> Settings WLAN Edit                                                                                                    | C Device Wi-Fi Connection                                                                                          |
|----------------------------------------------------------------------------------------------------|--------------------------|-------------------------------------------|----------------------------------------------------------------------------------------------------|----------------------------------------------------------------------------------------------------|
| Please select device WiFi to connect in<br>Settings - WLAN, device Wi-Fi usually<br>starts with DMU/DCS/MI Example |                          | WLAN Network connections have been turned | WLAN                                                                                                    | Please select device WiFi to connect in<br>Settings - WLAN, device Wi-Fi usually<br>starts with DMU/DCS/MI Example |
| Current Wi-Fi                                                                                                    |                          | off from Control Center.                  | Weak Security                                                                                                    | Current Wi-Fi                                                                                                    |
| - Not Connected How To                                                                                             | Keep the APP running in  | MY NETWORKS                               | NETWORKS                                                                                                    | 🚔 DMU-60101233700111 How To                                                                                        |
| Connect?                                                                                                    | the background and enter | dahuaguest 🔒 🗢 🚺                          | Other                                                                                                    |                                                                                                    |
| Devices Connected To The Wifi In The Past (On<br>The Most Recent 10 Are Displayed)                                 | the WiFi settings page   | DMU-60101233700111 🔒 🗢 🕕                  |                                                                                                    | Next                                                                                                    |
|                                                                                                    | manually.                |                                           |                                                                                                    | Devices Connected To The Wifi In The Past (Only<br>The Most Recent 10 Are Displayed)                               |
| 🛱 MI-31701233300051 💦                                                                                              |                          | OTHER NETWORKS                            | Apps Using WLAN & Cellular >                                                                                                    |                                                                                                    |
| 🛱 DMU-60101233700111                                                                                               | Enter the WiFi password. | dahuavip-new 🔒 🗢 🚺                        |                                                                                                    | â MI-31701233300051                                                                                                |
| 🛱 DCS-60701233800024                                                                                               |                          | DCS-60701233800024 🔒 🗢 🕕                  | Enable WAPI                                                                                                    | 🛱 DMU-60101233700111                                                                                               |
|                                                                                                    | Then return to the APP.  | HP-Print-76-LaserJet Pro 🔒 🗢 🕕            |                                                                                                    | 🛱 DCS-60701233800024                                                                                               |
|                                                                                                    |                          | HP-Print-8B-LaserJet Pro 🔒<br>🕫           | Ask to Join Networks Notify >                                                                                                    |                                                                                                    |
|                                                                                                    |                          | TP-LINK_001 🔒 🜩 🕕                         | Known networks will be joined automatically. If no<br>known networks are available, you will be notified<br>of available networks. |                                                                                                    |
|                                                                                                    |                          | TP-LINK_003 🔒 🗢 🕕                         |                                                                                                    |                                                                                                    |
|                                                                                                    |                          | WASH 66666 240 A =                        | Auto-Join Hotspot Ask to Join >                                                                                                    |                                                                                                    |
|                                                                                                    |                          | Other                                     | Allow this device to automatically discover nearby<br>personal hotspots when no WLAN network is<br>available                       |                                                                                                    |

#### Android system :

Find the WIFI in settings of phone starting with DMU and connect: DMU-XXXXXXXXXXXX; Password is hyxi0607 or 12345678, after connected, return to the "Hyxipower" APP and select Next.

#### APP Device Wi-Fi Connection

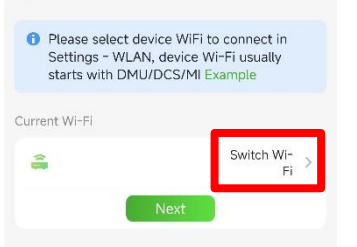

Keep the APP running in the background and enter the WiFi settings page manually.

Enter the WiFi password.

Then return to the APP.

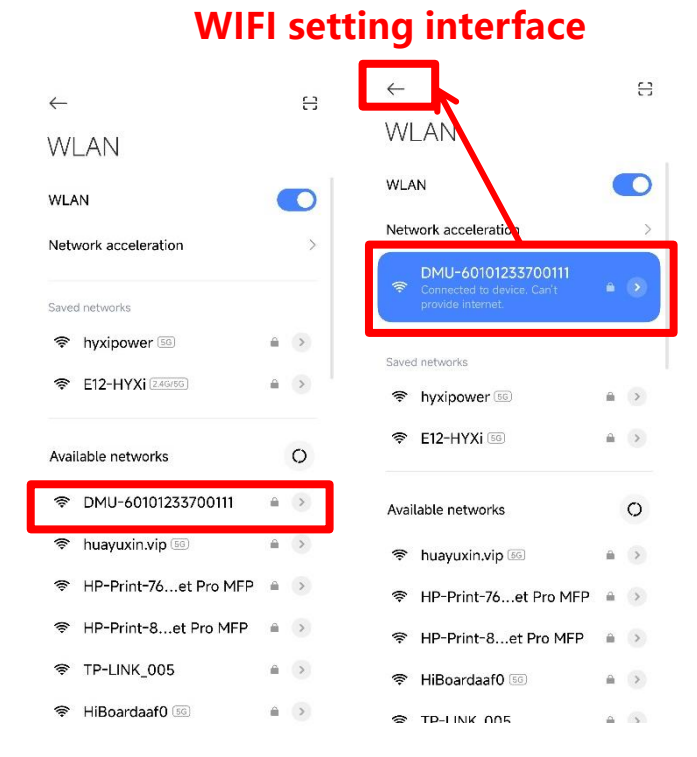

## APP

HYXIPOWER

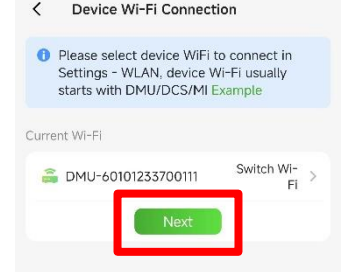

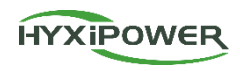

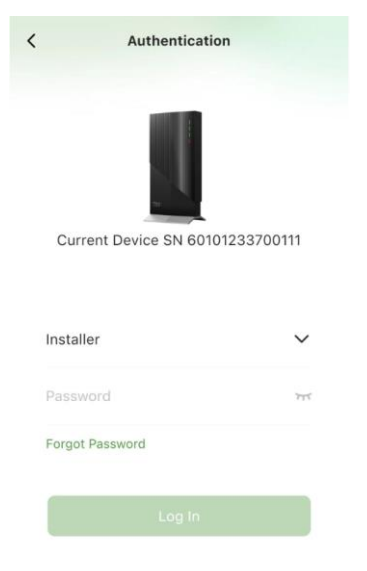

**Step 4:** Scan DMU's barcode and log in device : select Installer or Owner, Initial default password: hyxi0607 or 12345678

If you forget the password, you can quickly press the DCS RESET button 4 times to reset password.

## **APP configuration 2 - Connect DMU to Microinverters**

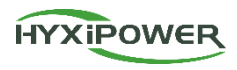

#### **Step 5:** Enter quick settings

| <               | Home                 | •••            |
|-----------------|----------------------|----------------|
| -8              | <u>\</u><br>⇒ - €    | g- 👷           |
| Current Device  | Router               | Cloud Platform |
| <u>ň</u> Faulty |                      |                |
| Function        | _                    |                |
| (ଚ)             |                      | 0              |
| COMM. Details   | Device<br>Management | Quick settings |
| <b>(0)</b>      | <b>&amp;</b>         | 0              |
| COMM.           | Device               | Commission     |

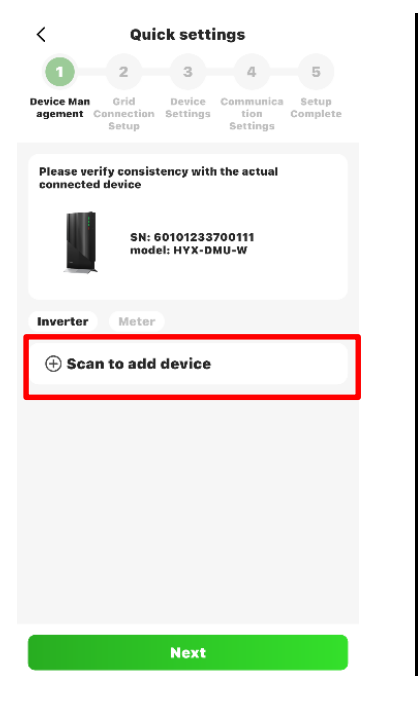

#### Step 6: Select "Inverter" and scan the barcode of the **Microinverters** to connect them to DMU.

Manually.

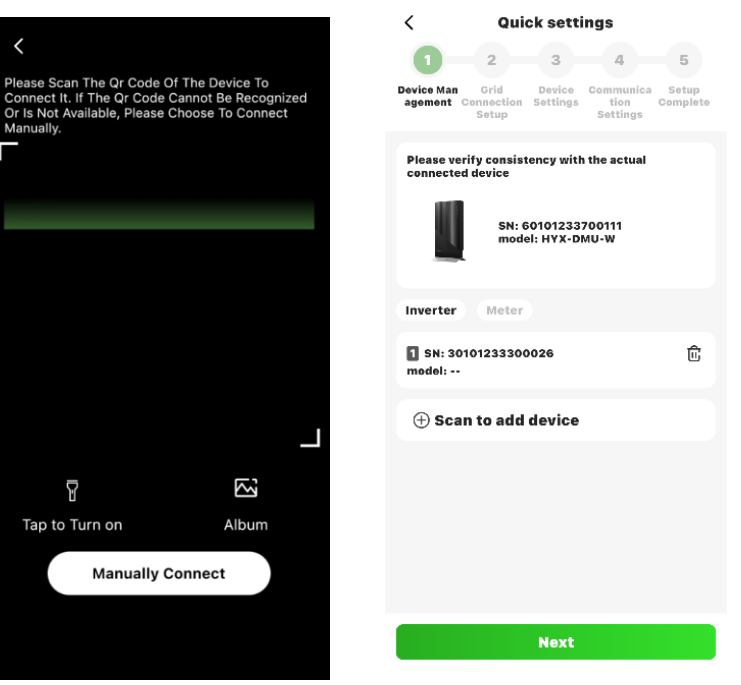

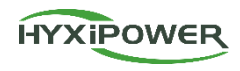

Add Microinverters to the certain DMU by scanning the barcode on the installation map.

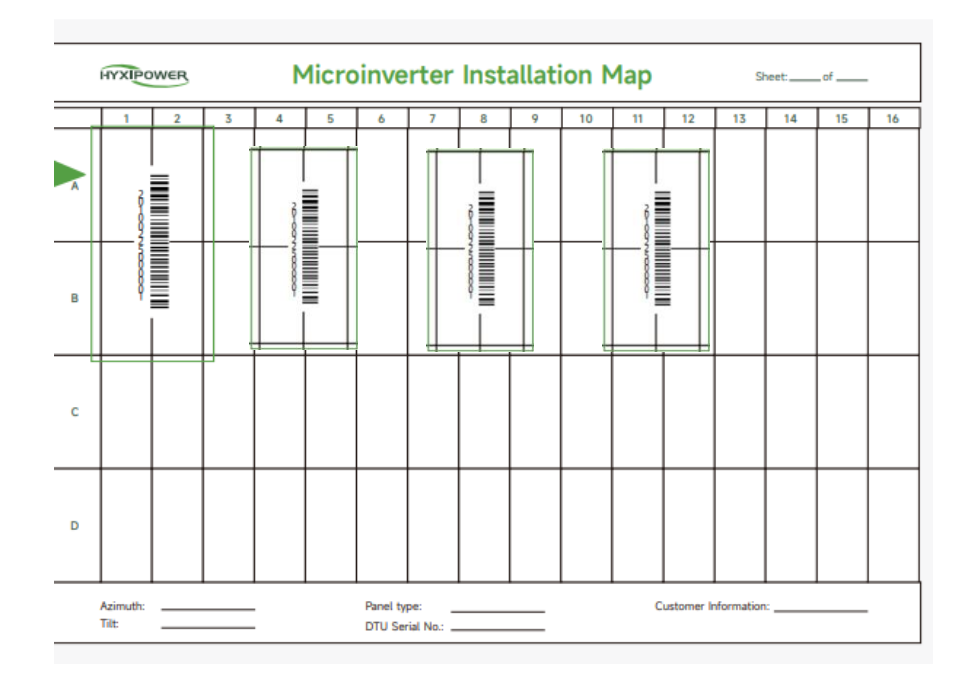

#### **APP configuration 2 - Meter**

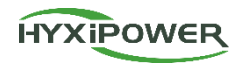

#### Step 8: Click meter and select "Grid type"

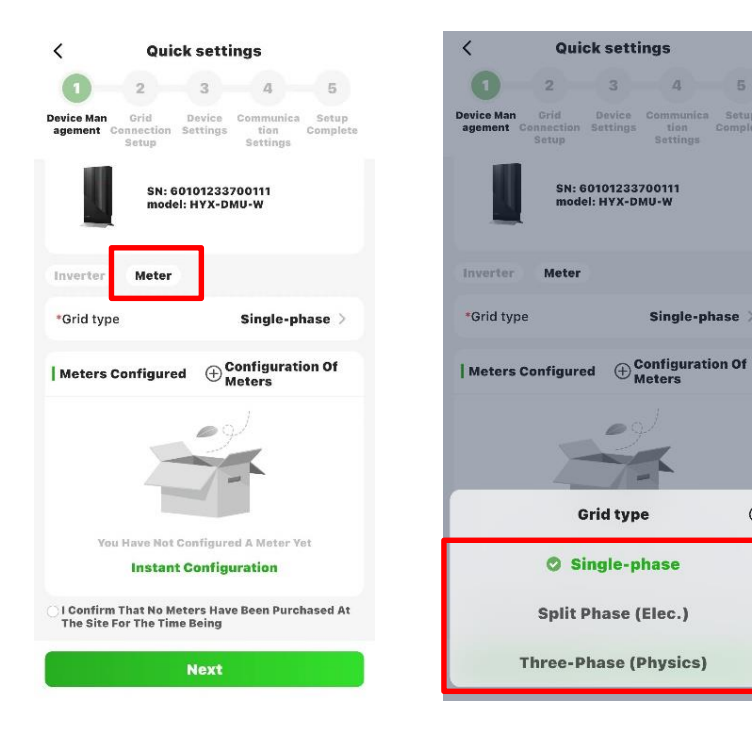

Single-phase

 $\otimes$ 

Step 9: Click "Configuration of Meters", fill in the number of meters (Usually 3) and address of meters(The default address is 1) **Configuration Of Meters** < **Configuration Of Meters** <

**Please Select The Total Number Of** Meters Configured In This Batch And Enter The Addresses Corresponding To The Meters Take Note Of: Addresses Should Be Viewed Through The Meter'S Dashboard. The Key Sequence Of Each Manufacturer'S Meter Varies, So Please Check The Instruction Manual Of The Corresponding Meter. (Maximum 3) Number Of Meters — 1 ( Address

**Start Configuring Meters One By One** 

Check and connect the meter according to the diagram **Please Refer To The Schematic Connection** No.1 Meter (Note The Wiring Direction Of The Ct Ring) CT 4/0  $\Theta \Theta \Theta$ **Connected, Starting Configuration No.1** Meter

#### **APP configuration 2 - Meter**

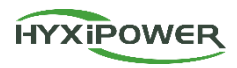

**Step 10:** Select the "**Mounting position**" for the current meter, and select the address of the **current meter**, and the APP will automatically assign an address to the current meter.

| < Configuration Of Meters                                                                                        | < Mounting Position | < Quick settings                                                                               |
|----------------------------------------------------------------------------------------------------|---------------------|------------------------------------------------------------------------------------------------|
| Please Select No.1 Installation Location Of The<br>Meter (Not To Be Duplicated With Other<br>Meters)             | Grid-Side           | 2 3 4 5<br>Device Man Grid Device Communica Setup<br>agement Connection Settings Settings      |
| *Mounting Position Grid-Side >                                                                                   | O Photovoltaic Side | Please verify consistency with the actual connected device SN: 60101233700111 model: HYX-DMU-W |
| *Please Select The<br>Current Meter Address                                                                      |                     | Inverter Meter<br>•Grid type Single-phase ><br>  Meters Configured 🕀 Configuration Of          |
| Modify Original Address<br>Address, The System Will<br>Automatically Modify The<br>Original Address Of The Meter |                     | Meter Address Mounting<br>Position<br>1 Grid-Side 匝                                            |
| Meter Configuration Completed                                                                                    | Save                | Next                                                                                           |

## APP configuration 2 - Setup Time Zone and Grid code

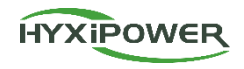

**Step 11:** Enter the grid connection Setup and set the time zone and grid code according to local regulations

| < Quick settings                                   |                                                              |
|----------------------------------------------------|--------------------------------------------------------------|
| 0-0                                                | 3 4 5                                                        |
| evice Man Grid<br>agement Connection<br>Setup      | Device Communica Setup<br>Settings tion Complete<br>Settings |
| *Time Zone                                         | UTC+08:00 >                                                  |
| Grid Code                                          | VDE-AR-N-4105 >                                              |
| AC Primary<br>Overvoltage<br>Protection<br>Point   | 287.5(V)                                                     |
| AC Primary<br>Undervoltage<br>Protection<br>Point  | 184(V)                                                       |
| AC Secondary<br>Overvoltage<br>Protection<br>Point | 287.5(V)                                                     |
| AC Secondary<br>Undervoltage<br>Protection         | 103.5(V)                                                     |
| Previous                                           | Next                                                         |

| European Coi<br>(Hungary)                | mmon Grid Conne       | ection Standard            |
|------------------------------------------|-----------------------|----------------------------|
| EN.50549.3<br>European Coi<br>(Turkey)   | mmon Grid Conne       | 1.00.01<br>ection Standard |
| EN.50549.4<br>European Coi<br>(Bulgaria) | mmon Grid Conne       | 1.00.01<br>ection Standard |
| EN.50549.5<br>European Coi<br>(Moldova)  | mmon Grid Conne       | 1.00.01<br>ection Standard |
| VDE-AR-N-41<br>Germany Low               | 105<br>/ Voltage Grid | 1.00.01                    |
|                                          |                       |                            |
|                                          |                       |                            |
|                                          |                       |                            |

# **Step 12:** Setup Export Control, Choose whether to feed power to the grid

| < Quick sett                                                   | ings                                         | 17:41                                                                                                    | ::!! ? Ø                                                                                                    |
|----------------------------------------------------------------|----------------------------------------------|----------------------------------------------------------------------------------------------------|----------------------------------------------------------------------------------------------------|
| 0-2-3                                                          | 4 5                                          | < Export Co                                                                                                    | ntrol OK                                                                                                    |
| Device Man Grid Device<br>agement Connection Settings<br>Setup | Communica Setup<br>tion Complete<br>Settings | Enable export control?                                                                                                    | C                                                                                                    |
| Export Control                                                 | ON >                                         | *Feedin to GRID power<br>upper limitation(W)                                                                                                    | C                                                                                                    |
|                                                                |                                              | <ol> <li>If disabled, there will<br/>on the power fed into th<br/>users can set the upper<br/>power allowed for feedi<br/>set to 0, feed-in to GRIE<br/>disallowed (0 injection)</li> <li>Please Make Sure You<br/>Side Or Load-Side Mete<br/>Setting To Turn On The</li> </ol> | be no restrictio<br>e grid; If abled,<br>limit of the<br>n to GRID. e.g.<br>i s completely<br>I Install A Grid-<br>r, Otherwise Th<br>Feeder Power Is |
|                                                                |                                              | Invalid!                                                                                                    |                                                                                                    |
|                                                                |                                              |                                                                                                    |                                                                                                    |
|                                                                |                                              |                                                                                                    |                                                                                                    |
| Previous                                                       | Next                                         |                                                                                                    |                                                                                                    |

#### **APP configuration 2 - Connect DMU to Internet**

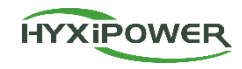

**Step 13:** Communication settings, Choose your local server, fill in the Wi-Fi name and password for wireless mode. Confirm the automatic IP acquisition switch is ON for wired connection mode. No need to fill in the APN, username and password for the 4G version wireless mode. The next step is to wait for the device to connect to the Internet.

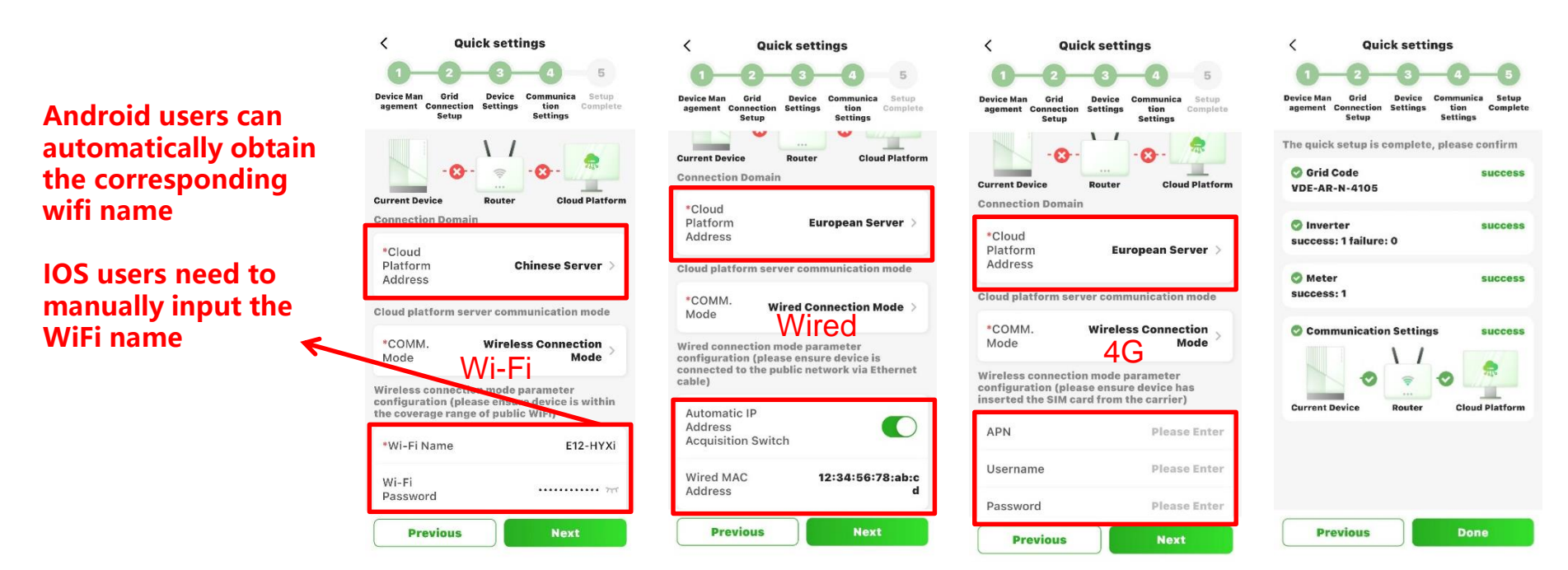

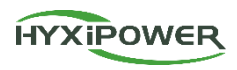

| Podistration | 1. Download HYXipower APP .                                          |
|--------------|----------------------------------------------------------------------|
| Registration | 2. Register the account of the person in charge of the organization. |

|               | 1.Connect your phone to DMU     |
|---------------|---------------------------------|
| Near-end      | 2.Connect Microinverters to DMU |
| Commissioning | 3.Connect DMU to Internet       |

Check Signal Strength

Check signal strength between DMU and Microinverter

Create a Plant Create a Plant for users

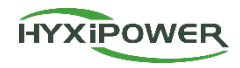

Step 1: Check the sub-1g signal between microinverters and each DMU through COMM.Maintenance

P

0.0%

No Signal 0 0.0%

Moderate 0 0.0%

Strong 1 100.0%

Quantities 0

Quantities 0

Quantities 0

Quantities 1

0

Weak

Retest

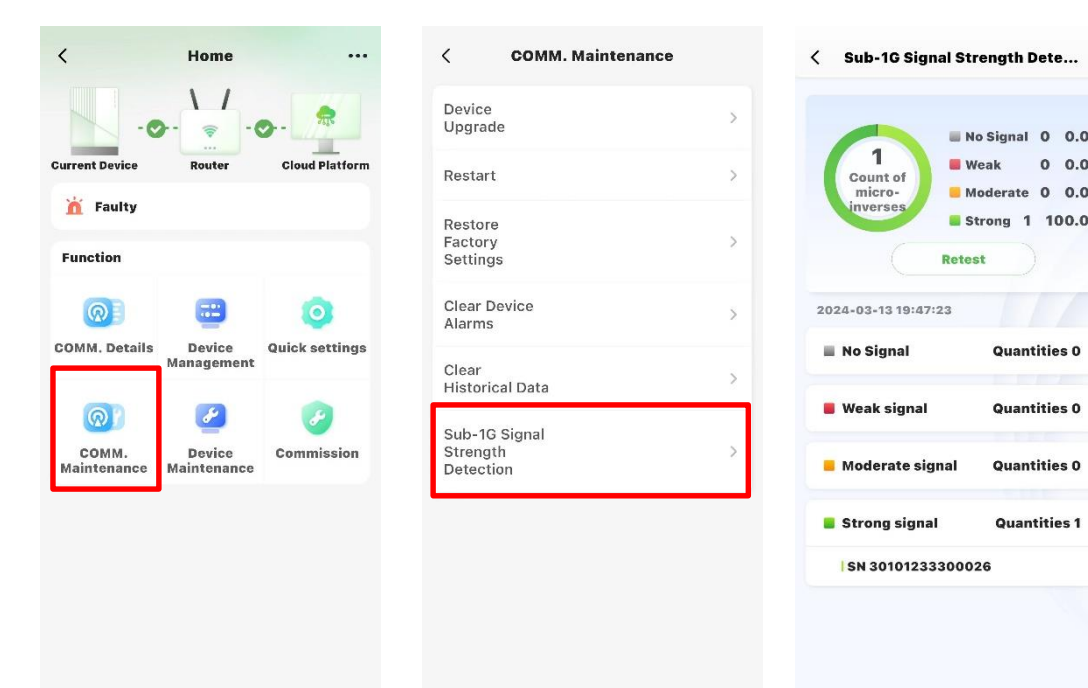

## **APP configuration 3 - Check Signal Strength**

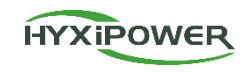

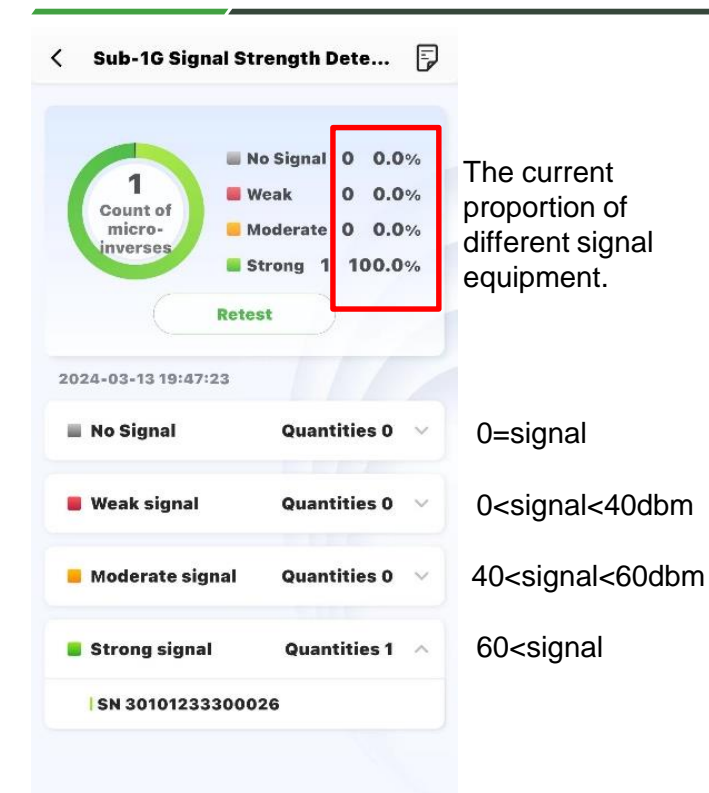

**Step 2:** Check the microinverters with "No Signal" and "Weak Signal", and adjust the installation method of the Microinverter and the installation position and quantity of DMU to ensure that the signals of all devices are above "Moderate Signal".

Step 3: See pages 17 and 23 for details.

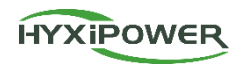

| Registration | 1. Download HYXipower APP .                                          |
|--------------|----------------------------------------------------------------------|
| Registration | 2. Register the account of the person in charge of the organization. |

|               | 1.Connect your phone to DMU     |
|---------------|---------------------------------|
| Near-end      | 2.Connect Microinverters to DMU |
| Commissioning | 3.Connect DMU to Internet       |

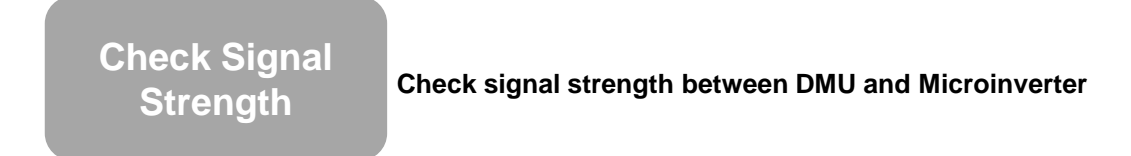

Create a Plant Create a Plant for users

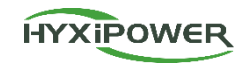

Step 1: Disconnect the phone from the DMU's WiFi.

Make sure your phone has Internet access

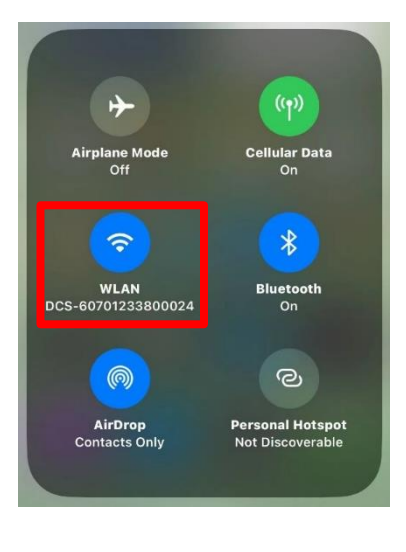

Step 2: Log in to your organization account, click the Add Plant button

#### Q Search 8 **Add Plant** Scan Map Total(0) Normal(0) Faulty(0) Off **Comprehensive Sorting** 7 Filter **Add Plant** No More Data 0 6

Home

#### Step 3: Scan the QR code of the DMU or add it through the Recently debugged device

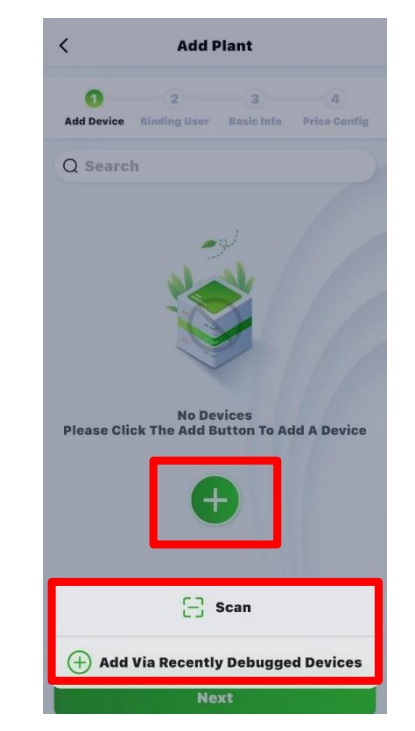

Create Plant video: https://webfile.hyxipower.com/soft/20231129/HYXiPOWER-APP Create-plants Ver1.0-20231103.mp4

Service

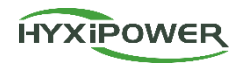

Step 4: Add owner - manually add or scan the owner's QR code to bind. Manually add - enter the email address or mobile phone number of the Plant owner. If the owner is not registered, click to help him register and bind. The system will generate a random password and send a text message or email to the registered account

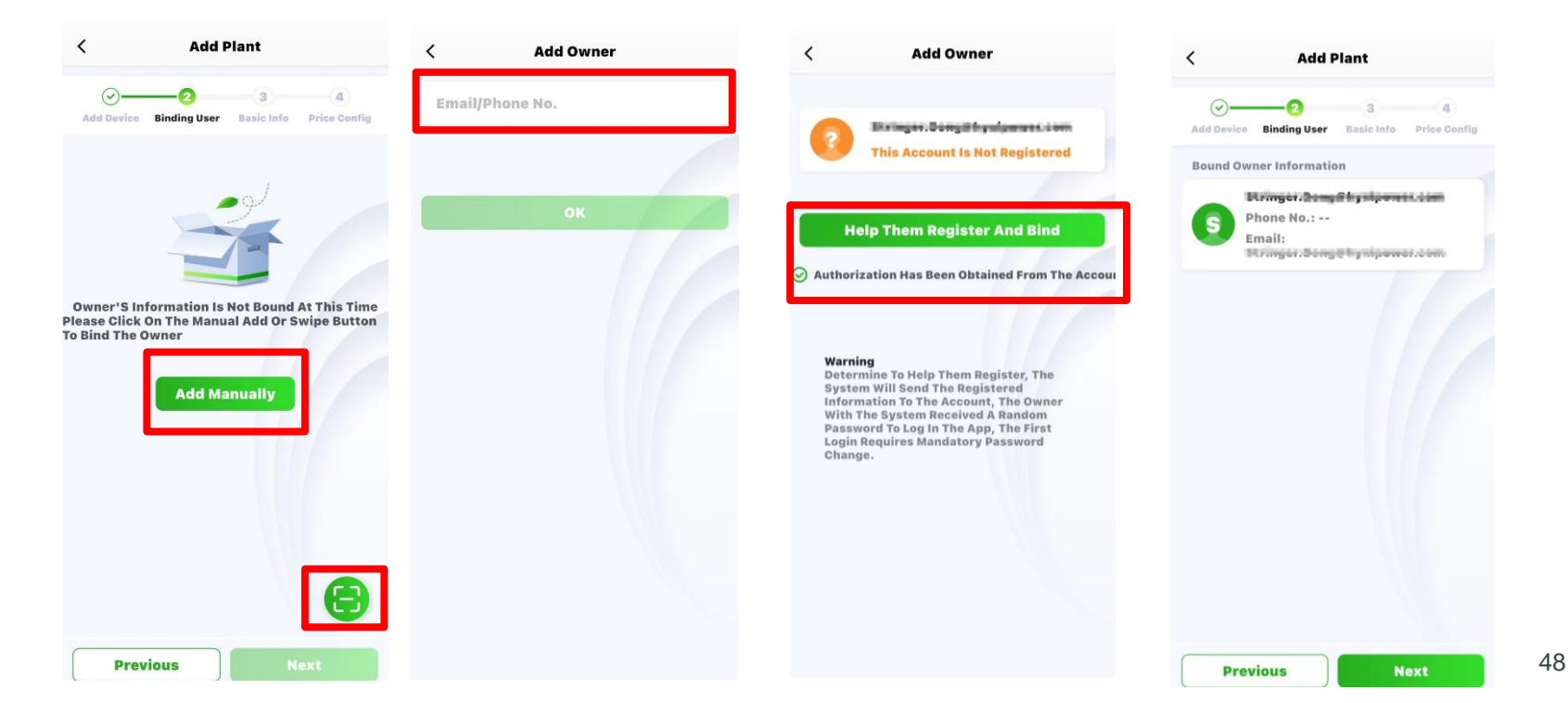

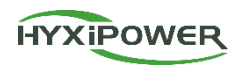

#### Step 5: Plant name-Plant type(House hold Use)-

#### **Region-Time Zone**

| Add Device Bindin<br>*Plant Name | g User Basic Info Price Config<br>recoderag@163.com20<br>24-04-10 | 0 | Household Use<br>For small and medium-sized<br>projects, typically under 100 kW,<br>dominated by microinverters,<br>residential energy storage, and<br>string systems |
|----------------------------------|-------------------------------------------------------------------|---|----------------------------------------------------------------------------------------------------|
| Plant Type                       | Household Use 〉                                                   | 0 | Industry and Commerce<br>For large-scale commercial and<br>industrial projects, typically under                                                                       |
| ant Address                      | 浙江省杭州市滨江区长河街道滨兴路1399号-大华                                          |   | household energy storage and high-<br>capacity string systems                                                                                                    |
| ne                               | (UTC+08:00) Beijing,<br>Chongqing,Hong >                          |   | For projects dominated by<br>commercial and industrial energy<br>storage cabinets, typically over 100<br>kW                                                           |

#### Step 6: More Info-Next.

| Plant Name    | recoderag@163.com20<br>24-04-10                         |
|---------------|---------------------------------------------------------|
| Plant Type    | Household Use $>$                                       |
| Region        | 中国浙江省杭州市滨江区 ♀                                           |
| Plant Address | 浙江省杭州市滨江区长河<br>街道滨兴路1399号-大华<br>股份(总部)                  |
| Time Zone     | (UTC+08:00) Beijing,<br>Chongqing,Hong ><br>Kong,Urumqi |
| ~             | More Info                                               |

| < Add                                 | Plant                          |
|---------------------------------------|--------------------------------|
| Add Device Binding User               | 3 4<br>Basic Info Price Config |
| Photovoltaic<br>installed<br>capacity | Please Enter <b>kWp</b> •      |
| Number of Strings                     | Please Enter                   |
| Grid<br>Connection<br>Type            | Feed All to Grid 🗦             |
| Contribution<br>Type                  | Full Payment by<br>Owner       |
| Contact Phone<br>No                   | Please Enter                   |
| Remarks                               | Please Enter                   |
| Plant Image                           | +<br>Upload                    |
| ^ Sho                                 | ow Less                        |
| Previous                              | Next                           |

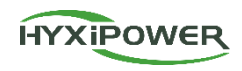

**Step 6:** Fill in Electricity Pice Type, Currency and Revenue per KWh, select Finish, and the Plant is successfully created.

| Add Device Bine                                                                       | d User Basic Info Price Config                                                                                                    | Add Plant               | Scan                                                   | Мар                             |
|---------------------------------------------------------------------------------------|----------------------------------------------------------------------------------------------------|-------------------------|--------------------------------------------------------|---------------------------------|
| Note: Chang<br>currency un<br>effect imme<br>revenue cale<br>correspondi<br>next day. | ges to electricity price types,<br>its, prices, etc., will take<br>diately. However, the<br>culation rules for the<br>ing plants will take effect the | Total(1)<br>Comprehensi | Normal(0) Fi                                           | aulty(0) Of<br>⊽Filte<br>☆Share |
| Electricity<br>Price Type                                                             | Fixed Electricity Price >                                                                                                    | Offline                 | <ul> <li>Real-time Pov</li> <li>Daily Yield</li> </ul> | ver 0.00 w<br>0.00 wh           |
| Currency                                                                              | CNY >                                                                                                    |                         | No More Data                                           |                                 |
| Revenue Per<br>«Wh                                                                    | Please Enter                                                                                                    |                         |                                                        |                                 |
|                                                                                       |                                                                                                    |                         |                                                        |                                 |
|                                                                                       |                                                                                                    |                         |                                                        |                                 |
|                                                                                       |                                                                                                    | ~                       | -                                                      | 0                               |

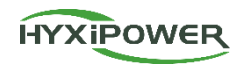

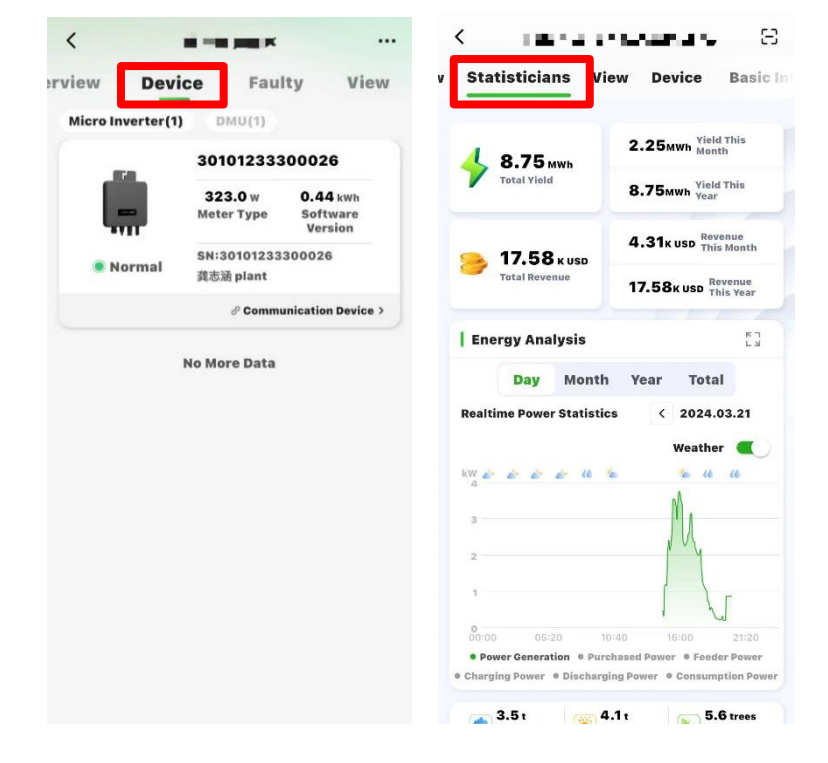

**Step 1:** Select **Plant** - **User's Plant** - **Device**, and ensure that the online state of device is correct.

**Step 2:** After installation is completed, continuously monitor for more than half an hour, select **Statistics - Energy Analysis**, view the realtime power statistics curve, and ensure that the Plant has started generating electricity normally.

After confirming that all the above are normal, it indicates that the device installation and configuration is successful!

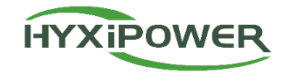

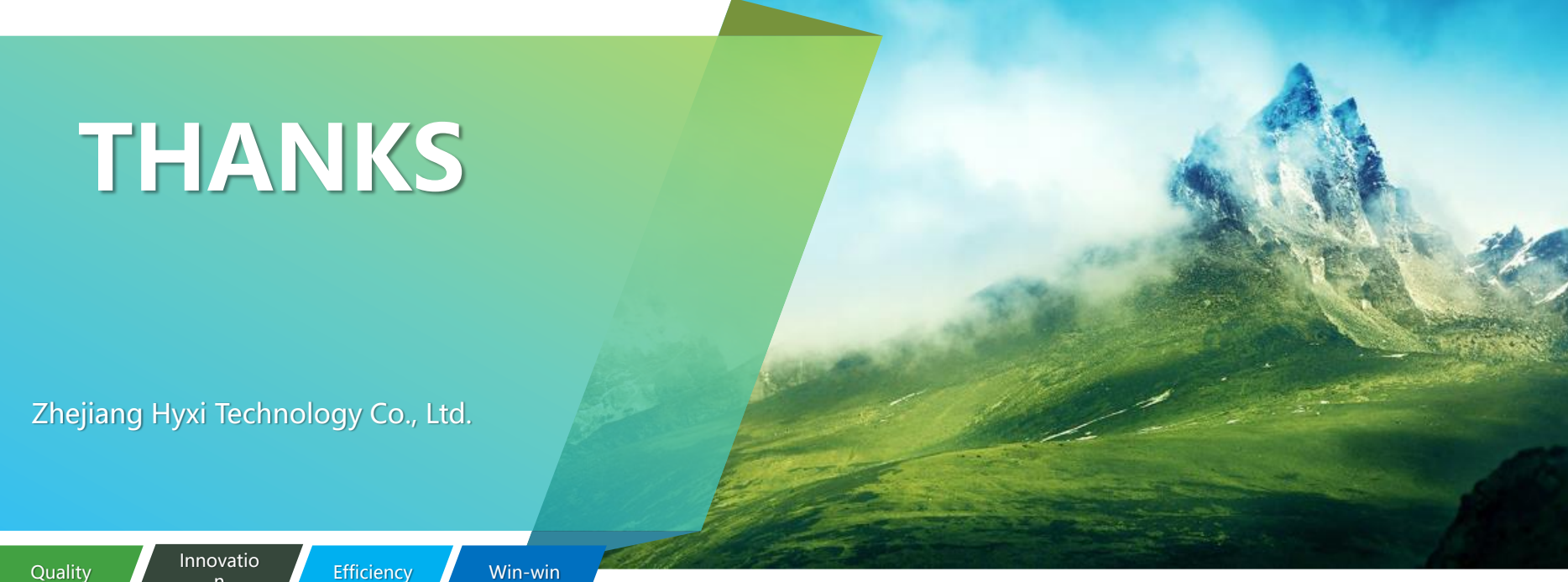